# ΕΡΓΑΣΤΗΡΙΟ 1:<sup>1</sup> Εισαγωγή, Χρήσιμες Εφαρμογές

Σκοπός του εργαστηρίου αυτού είναι η εξοικείωση με κάποιες εφαρμογές που θα μας φανούν πολύ χρήσιμες κατά τη διάρκεια του μαθήματος της Εισαγωγής στον Προγραμματισμό.

Για το λόγο αυτό θα μάθουμε:

- Να διαχειριζόμαστε την ηλεκτρονική μας αλληλογραφία μέσω της ιστοσελίδας διαχείρισης ηλεκτρονικής αλληλογραφίας webmail.
- Να εγγραφούμε στο ηλεκτρονικό φόρουμ του μαθήματος.
- Να συνδεόμαστε απομακρυσμένα στα μηχανήματα της σχολής μέσω του προγράμματος PuTTY.
- Να εκτελέσουμε τις πρώτες μας εντολές σε περιβάλλον Unix.

# 1. Το περιβάλλον διαχείρισης ηλεκτρονικής αλληλογραφίας webmail

To webmail είναι ένα περιβάλλον διαχείρισης της ηλεκτρονικής μας αλληλογραφίας μέσω ιστοσελίδας για το e-mail που έχουμε από τη σχολή. Εδώ θα δούμε πως μπορούμε να στείλουμε ένα μήνυμα, να διαβάσουμε τα μηνύματα που λαμβάνουμε και να απαντήσουμε σε αυτά.

Ενώ είμαστε συνδεδεμένοι στο Internet, ανοίγουμε ένα παράθυρο φυλλομετρητή (browser) και πληκτρολογούμε την διεύθυνση <u>http://webmail.noc.uoa.gr</u>, οπότε και εμφανίζεται στην ιστοσελίδα η προτροπή για εισαγωγή των στοιχείων μας.

| EONIKO & KAIT                                              | ΟΔΙΣΤΡΙΑΚΟ ΠΑΝΕΠΙΣΤΗΜΙΟ ΑΘΗΝΩ                                                                                                    |                                                        |
|------------------------------------------------------------|----------------------------------------------------------------------------------------------------|--------------------------------------------------------|
|                                                            | ηλεκτρονικό ταχυδρομείο<br>webmail login<br>Όνομα:<br>Κωδικός:<br>Σύνδεση                                                                                                    | A                                                      |
|                                                            | <ul> <li>Εχω ξεχάσει τον κωδικό μου</li> <li>Αυτόματες ρυθμίσεις προγραμμάτων ηλ.<br/>αλληλογραφίας: <u>Mozilla Thunderbird</u>, <u>Outlook 2007/2010</u>.</li> <li>Χειροκίνητες ρυθμίσεις για <u>Microsoft Live Mail</u>.</li> <li>Δείτε επίσης: Downloads για <u>WebDrive</u>, <u>WiFi</u>. <u>Διάθεση</u><br/><u>λογισμικού της Microsoft</u> (n.χ. Windows 7) για τα μέλη<br/>του τμήματος Φυσικής.</li> </ul> |                                                        |
| <ul> <li>Απήσεις Χρηστών   Βοήθεια και Τεκμηρία</li> </ul> | ναη                                                                                                    | Έκδοση: 2.0.139-uoa cluster-02 [ <b>email.uoa.g</b> r] |

<sup>&</sup>lt;sup>1</sup> Ευχαριστίες στους συνεργάτες του μαθήματος Δημήτρη Ψούνη, Στέφανο Σταμάτη, Νίκο Ποθητό, Μάνο Καρβούνη, Γιώργο Καστρίνη, Βασίλη Αναστασίου και στον Δρ. Ιωάννη Χαμόδρακα για τη συνεισφορά τους στη συγγραφή των εργαστηριακών φυλλαδίων του μαθήματος.

Πληκτρολογούμε το όνομα χρήστη sdiXXYYYY και τον κωδικό μας και πατάμε το κουμπί «Σύνδεση».

Στο πάνω μέρος της οθόνης εμφανίζεται ένα σύνολο από εικονίδια, που αντιστοιχούν στις διαθέσιμες επιλογές για την διαχείριση της ηλεκτρονικής μας αλληλογραφίας.

| Τρέχων Φάκελος: ΕΙΣΕΡΧΟΜΕΝΑ                                                                   | 💥 Αποσύνδεση                                                                                          |
|-----------------------------------------------------------------------------------------------|----------------------------------------------------------------------------------------------------|
| 🧭 🧕 📂 💥 Επιδογές Φίλτρα                                                                       | 🔍 Αναζήτηση (Αποστολ                                                                                  |
| Χρησιμοποιήστε ένα πρόγραμμα ηλεκτρονικής αλληλογραφίας (συμβατό με IMAP), για γρηγορότερη πρ | όσβαση στο e-mail σας. Προτείνουμε το Mozilla Thunderbird.                                            |
| Εναλλαγή Όλων                                                                                 | Προβολή Μηνυμάτων: 1 έως 7 (σύνολο: 7)                                                                |
| Μετακίνηση Επλεγμένων Σε:<br>ΕΙΣΕΡΧΟΜΕΝΑ<br>Εμφάνιση Αλληλουχίας                              | Μετασχηματισμός Επιλεγμένων Μηνυμάτων:<br>More Actions <b>Διαγραφή</b><br>Για <i>όλα</i> τα μηνύματα; |

Στο κάτω μέρος της σελίδας υπάρχει μία λίστα με τα μηνύματα του ηλεκτρονικού μας ταχυδρομείου. Θα δούμε σε επόμενη ενότητα, πώς μπορούμε να τα διαχειριστούμε.

Με την επιλογή «Σύνθεση» μπορούμε να δημιουργήσουμε ένα νέο μήνυμα. Πατώντας το κουμπί εμφανίζεται ένα νέο παράθυρο (βλέπε επόμενη οθόνη) στο οποίο συμπληρώνουμε το μήνυμά μας:

- Προς: Συμπληρώνουμε την ηλεκτρονική διεύθυνση του αποδέκτη, ή τις ηλεκτρονικές διευθύνσεις χωρισμένες με κόμματα (εφόσον θέλουμε να το αποστείλουμε σε πολλαπλούς αποδέκτες).
- Κοινοπ.: Συμπληρώνουμε τις ηλεκτρονικές διευθύνσεις αυτών στους οποίους κοινοποιείται το μήνυμα.
- Κρυφ. Κοινοπ.: Συμπληρώνουμε τις ηλεκτρονικές διευθύνσεις αυτών που θέλουμε να λάβουν το μήνυμα χωρίς να εμφανίζονται οι διευθύνσεις τους σε αυτούς που λαμβάνουν το μήνυμα.
- Θέμα: Συμπληρώνουμε το θέμα του μηνύματος.
- Στο ορθογώνιο πλαίσιο συμπληρώνουμε το κείμενο του μηνύματος.
- Συνημμένα: Για την επισύναψη στο μήνυμα κάποιου αρχείου, κάνουμε κλικ στο "Browse" και επιλέγουμε το αρχείο που θέλουμε.

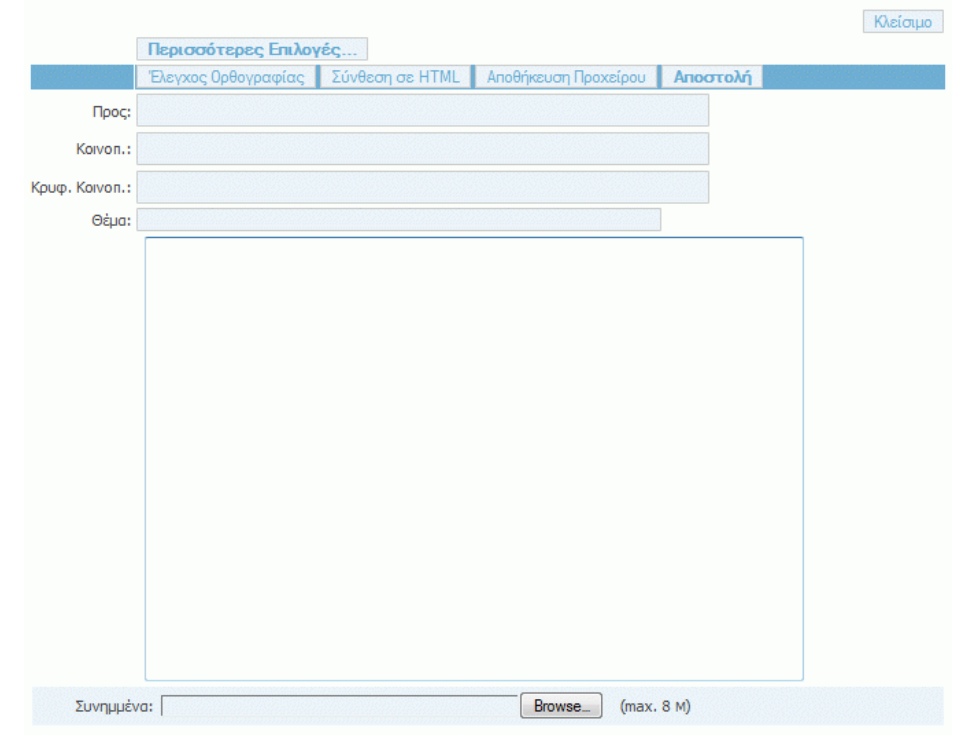

Αφού συμπληρώσουμε όσα από τα παραπάνω στοιχεία μας ενδιαφέρει, πατάμε το κουμπί «Αποστολή».

# Ανάγνωση Εισερχόμενης Αλληλογραφίας

| Τρέχων Φάκελος: ΕΙΣΕΡΧΟΜΕΝΑ                                      |          | 💥 Αποσύνδεση                                                                                           |
|------------------------------------------------------------------|----------|----------------------------------------------------------------------------------------------------|
| 🧭 🞑 🃂 💥 Εργαλεία Επιλογές Φίλτρα                                 |          | 🔍 Αναζήτηση (Αποστ                                                                                     |
| Εναλλαγή Όλων                                                    |          | Εμφάνιση μηνύματος: 1 (σύνολο: 1)                                                                      |
| Μετακίνηση Επιλεγμένων Σε:<br>ΕΙΣΕΡΧΟΜΕΝΑ<br>Ευφάνιση Αλληλομήσε |          | Ματασχηματομός Επιλεγμάνων Μηνυμότων:<br>Άλλες Ενέργκεισς <mark>Διατοροφή</mark><br>Γο άλατο μογύματα: |
| Από 🗊 Ελήφθη 📥                                                   | Θέμα 🗖   | Μέγεθος                                                                                                |
| Panagiotis Stamatopoulos 16:20                                   | 🖻 Δοκιμή | 1.1 k                                                                                                  |
| Εναλλαγή Όλων                                                    |          | Εμφάνιση μηνύματος: 1 (σύνολο: 1)                                                                      |

Για να διαβάσουμε ένα εισερχόμενο μήνυμα, κάνουμε κλικ στο θέμα του, οπότε και εμφανίζεται το μήνυμα σε αναλυτική μορφή.

| Τρέχων Φάκελος: ΕΙΣΕΡΧΟΜΕΝΑ<br>Σύνθεση Εποφές Φάκελοι Εργ | γαλεία Επιλογές Φίλτρα                                                                                                    |     | 🗙 Αποσύνδεση<br>🔍 Αναζήτηση (Απαστ          |
|-----------------------------------------------------------|----------------------------------------------------------------------------------------------------|-----|---------------------------------------------|
| Λίστα Μηνυμάτων   Διαγραφή                                |                                                                                                    | و ا | 🙀 Προώθηση 🙀 Απάντηση 🌄 Απάντηση Προς Όλους |
| Ημ                                                        | <ul> <li>Θέμα: Δοιομή</li> <li>Anó: "Panagiotis Stamatopoulos" <takis@di.uoa.gr></takis@di.uoa.gr></li> <li>ερομηνία: Δευ, Απρίλιος 4, 2011 16:20</li> <li>Προς takis@di.uoa.gr</li> <li>πρασότερος Eniλογές</li> </ul> |     |                                             |
| Δοκιμαστικό μήνυμα                                        |                                                                                                    |     |                                             |

Εδώ υπάρχουν οι διαθέσιμες επιλογές, από τις οποίες πιο ενδιαφέρουσες είναι οι εξής:

- «Απάντηση» με την οποία απαντάμε στο τρέχον μήνυμα. Εμφανίζεται μία οθόνη αντίστοιχη με αυτή της σύνθεσης νέου μηνύματος, μόνο που τα στοιχεία του παραλήπτη, του θέματος και του κειμένου του μηνύματος εμφανίζονται αρχικοποιημένα με τα στοιχεία του τρέχοντος μηνύματος.
- «Προώθηση» με την οποία προωθούμε το τρέχον μήνυμα σε άλλους παραλήπτες. Εμφανίζεται η οθόνη σύνθεσης μηνύματος, που επαναλαμβάνει το τρέχον μήνυμα, στην οποία πληκτρολογούμε τις ηλεκτρονικές διευθύνσεις των παραληπτών.
- «Διαγραφή» με την οποία διαγράφουμε το τρέχον μήνυμα και επαναφερόμαστε στην αρχική σελίδα με την εισερχόμενη αλληλογραφία.

Μόλις ολοκληρώσουμε τη διαχείριση της ηλεκτρονικής μας αλληλογραφίας, πατάμε το κουμπί «Αποσύνδεση» που βρίσκεται στο πάνω μέρος της οθόνης, ώστε να αποσυνδεθούμε από την εφαρμογή.

Εναλλακτικά, για να διαχειρίζεστε την ηλεκτρονική αλληλογραφία σας, μπορείτε να εγκαταστήσετε στον προσωπικό σας υπολογιστή ένα πρόγραμμα-πελάτη ηλεκτρονικής αλληλογραφίας (mail client), όπως, για παράδειγμα, το Thunderbird (<u>http://www.mozilla.org/el/thunderbird/</u>). Θα πρέπει στο πρόγραμμα αυτό να ορίσετε κάποιες παραμέτρους, ώστε να είναι σε θέση να διαχειρίζεται την ηλεκτρονική σας αλληλογραφία (παραλαβή και αποστολή μηνυμάτων). Αναλυτικές οδηγίες μπορείτε να βρείτε στον σύνδεσμο <u>http://www.noc.uoa.gr/hlektroniko-taxydromeio/ry8miseis.html</u>.

# 2. Εγγραφή στο Forum του μαθήματος

Όπως ήδη έχετε ενημερωθεί, στο μάθημα υπάρχει ηλεκτρονικό φόρουμ συζήτησης, μέσω του οποίου θα μπορούμε να ανταλλάσσουμε απόψεις για θέματα προγραμματισμού, για τις εργασίες του μαθήματος κ.λ.π.

Στην ενότητα αυτή θα δούμε πως μπορούμε να γραφτούμε στο φόρουμ του μαθήματος. Ανοίγουμε έναν browser και πληκτρολογούμε την ηλεκτρονική διεύθυνση:

#### https://lists.di.uoa.gr

Στο μενού που εμφανίζεται πάνω αριστερά, επιλέγουμε «Εγγραφή» αφού διαβάσουμε τις σχετικές οδηγίες.

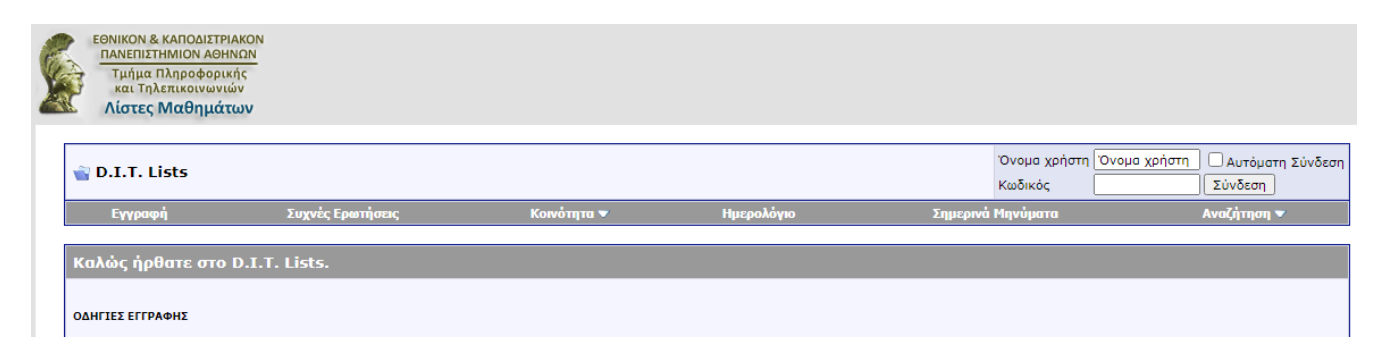

Θα εμφανιστεί η κεντρική σελίδα πιστοποίησης του Πανεπιστημίου. Εκεί εισάγουμε τα στοιχεία του πανεπιστημιακού λογαριασμού μας:

| HELLENIC REPUBLIC<br>National and Kapodistrian<br>University of Athens<br>EST. 1837                                                                                                    |
|----------------------------------------------------------------------------------------------------|
| Central Authentication Service                                                                                                    |
| Sign in to continue                                                                                                    |
| L gkastrinis                                                                                                    |
| Password                                                                                                    |
| Login                                                                                                    |
| Frequent questions                                                                                                    |
| Un situe Standards Standards Standar |

Στη συνέχεια θα ανακατευθυνθούμε πάλι στην πλατφόρμα του lists, όπου και θα εμφανιστεί μία οθόνη με τους όρους χρήσης του φόρουμ, τους οποίους διαβάζουμε αναλυτικά: - Κανόνες του Forum -

Πρέπει να συμφωνήσετε με τους παρακάτω κανόνες για να συνεχίσετε :

#### Forum Rules

Registration to this forum is free! We do insist that you abide by the rules and policies detailed below. If you agree to the terms, please check the 'I agree' checkbox and press the 'Register' button below. If you would like to cancel the registration, click <u>here</u> to return to the forums index.

# ΜΗΝ ΠΑΡΑΛΕΙΨΕΤΕ ΝΑ ΤΟ ΔΙΑΒΑΣΕΤΕ

ΚΑΝΟΝΕΣ ΤΟΥ ΦΟΡΟΥΜ - ΔΙΑΒΑΣΤΕ ΟΠΩΣΔΗΠΟΤΕ

Για να γίνει δεκτή η εγγραφή σας...

🗔 μα συμοσφείτε στο DIT Lists forum. Δο ροάσει μα είστε φοιτοτός/φοιτότοιο το Ο Διάβασα και συμφωνώ στην τήρηση των κανόνων του D.I.T. Lists

Πατώντας το κουτί επιλογής ότι διαβάσαμε και συμφωνούμε τους όρους χρήσης του forum και κάνοντας κλικ στο κουμπί «Εγγραφή», προχωράμε στην επόμενη οθόνη για να ολοκληρώσουμε την εγγραφή μας:

| (ωδικός<br>Παρακαλώ εισάγετε έναν κωδικό<br>κωδικοί είναι case-sensitive.<br>Κωδικός:                                                                                                    | για το λογαριασμό σας. Σας θυμίζουμε ότιοι<br>Επιβεβαίωση κωδικού πρόσβασης:                                                                                                    |   |
|----------------------------------------------------------------------------------------------------|----------------------------------------------------------------------------------------------------|---|
|                                                                                                    |                                                                                                    |   |
|                                                                                                    |                                                                                                    |   |
| ζώνη Ώρας                                                                                                    | στο forum θα προσαρμοστούν αυτόματα για την περιοχή που βρίσκεστε.                                                                                                    |   |
| ζώνη Ώρας<br>Τα πεδία ημερομηνίας και ώρας<br>Διαλέξτε την κατάλληλη ζώνη ώ;<br>Ζώνη Ώρας:                                                                                                    | στο forum θα προσαρμοστούν αυτόματα για την περιοχή που βρίσκεστε.<br>ρας απο την παρακάτω λίστα.<br>GMT +2:00) Kaliningrad. South Africa. Athens                                                                                                    | ~ |
| ζώνη Ώρας<br>Γα πεδία ημερομηνίας και ώρας<br>Γαλέξτε την κατάλληλη ζώνη ώγ<br>Ζώνη Ώρας:<br>Ξπιπρόσθετα, μπορείτε να ορίσετ<br>τεριοχής σας.                                                                                           | στο forum θα προσαρμοστούν αυτόματα για την περιοχή που βρίσκεστε.<br>ρας απο την παρακάτω λίστα.<br>GMT +2:00) Kaliningrad, South Africa, Athens<br>rε τίς κατάλληλες ρυθμίσεις για την αλλαγή θερινής/χειμερινής ώρας της                                                                                                    | ~ |
| ζώνη Ώρας<br>Γα πεδία ημερομηνίας και ώρας α<br>Διαλέξτε την κατάλληλη ζώνη ώρ<br>Ζώνη Ώρας:<br>Επιπρόσθετα, μπορείτε να ορίσετ<br>τεριοχής σας.<br>Επιλογές θερινής/χειμερινής ώρα                                                     | στο forum θα προσαρμοστούν αυτόματα για την περιοχή που βρίσκεστε.<br>ρας απο την παρακάτω λίστα.<br>GMT +2:00) Kaliningrad, South Africa, Athens<br>rε τίς κατάλληλες ρυθμίσεις για την αλλαγή θερινής/χειμερινής ώρας της<br>QC:<br>Αυτόματη ρύθμιση θερινής/χειμερινής ώρας                                                          | ~ |
| ζώνη Ώρας<br>Γα πεδία ημερομηνίας και ώρας<br>αιαλέξτε την κατάλληλη ζώνη ώγ<br>Ζώνη Ώρας:<br>Επιπρόσθετα, μπορείτε να ορίσετ<br>τεριοχής σας.<br>Επιλογές θερινής/χειμερινής ώρα<br>νποδοχή Email                                      | στο forum θα προσαρμοστούν αυτόματα για την περιοχή που βρίσκεστε.<br>ρας απο την παρακάτω λίστα.<br>GMT +2:00) Kaliningrad, South Africa, Athens<br>rε τίς κατάλληλες ρυθμίσεις για την αλλαγή θερινής/χειμερινής ώρας της<br>Δις:<br>Αυτόματη ρύθμιση θερινής/χειμερινής ώρας                                                         | ~ |
| ζώνη Ώρος<br>Γα πεδία ημερομηνίας και ώρας α<br>Διαλέξτε την κατάλληλη ζώνη ώμ<br>Ζώνη Ώρας:<br>Επιπρόσθετα, μπορείτε να ορίσετ<br>περιοχής σας.<br>Επιλογές θερινής/χειμερινής ώρα<br>Μποδοχή Email<br>Μερικές φορές οι administrators | στο forum θα προσαρμοστούν αυτόματα για την περιοχή που βρίσκεστε,<br>ρας απο την παρακάτω λίστα.<br>GMT +2:00) Kaliningrad, South Africa, Athens<br>rε τίς κατάλληλες ρυθμίσεις για την αλλαγή θερινής/χειμερινής ώρας της<br>aς:<br>Aυτόματη ρύθμιση θερινής/χειμερινής ώρας<br>iσως να θέλουν να σας στείλουν ανακοινώσεις με email. | ~ |

Στον κωδικό εισάγουμε κάποιο λεκτικό της επιλογής μας. Αφού συμπληρώσουμε τα στοιχεία, πατάμε το κουμπί στο τέλος της σελίδας «Ολοκλήρωση Εγγραφής», οπότε μεταφερόμαστε στην ακόλουθη σελίδα που μας πληροφορεί ότι η διαδικασία εγγραφής στο φόρουμ ολοκληρώθηκε με επιτυχία:

| Ευχαριστούμε, <b>gkastrinis</b> . Η εγγραφή σας έχει πλέον ολοκληρωθεί.<br>Τώρα μπορείτε να συνεχίσετε την επεξεργασία του <u>Προφίλ</u> σας, προκειμένου να καταχωρήσετε συμπληρωματικές πληροφορίες για εσάς, ή μπορείτε να ρυθμίσετε τις <u>Επιλογές</u> σας για<br>να καθορίσετε τον τρόπο περιήγησης σε αυτή την ιστοσελίδα. Αν επιθυμείτε να κάνετε τα προαναφερόμενα αργότερα, μπορείτε να το κάνετε μέσω των επιλογών στον <u>Πίνακα</u><br><u>Ελέγχου</u> .<br>Σε διαφορετική περίπτωση, μπορείτε απλά να επιστρέψετε στα <u>Forums</u> και να ξεκινήσετε τη δημιουργία θεμάτων |
|----------------------------------------------------------------------------------------------------|

Πλέον στην πάνω αριστερά γωνία μπορούμε να εισαγάγουμε τα στοιχεία μας, ώστε να συνδεθούμε με το σύστημα πατώντας το κουμπί «Σύνδεση».

| Όνομα χρήστη | gkastrinis | Ο Αυτόματη Σύνδεση |
|--------------|------------|--------------------|
| Κωδικός      | •••••      | Σύνδεση            |
|              | Αναζήτησ   | ղ 💌                |

Αν συνδεόμαστε από τον προσωπικό μας υπολογιστή (π.χ. στο σπίτι μας), είναι καλή ιδέα να επιλέξουμε και το κουτί «Αυτόματη Σύνδεση», έτσι ώστε την επόμενη φορά που θα συνδεθούμε να μην χρειάζεται να πληκτρολογήσουμε ξανά το όνομα και τον κωδικό μας. Αν όμως συνδεόμαστε από δημόσιο υπολογιστή (π.χ. στη σχολή), να μην επιλέξουμε το κουτί αυτό, γιατί τότε ο επόμενος χρήστης που θα δουλέψει στο συγκεκριμένο υπολογιστή ενδέχεται να συνδεθεί στο φόρουμ με τα δικά μας στοιχεία, κάτι που, κατά πάσα πιθανότητα, δεν θέλουμε.

Αν πληκτρολογήσαμε σωστά τα στοιχεία μας, τότε εμφανίζεται το ακόλουθο επιβεβαιωτικό μήνυμα:

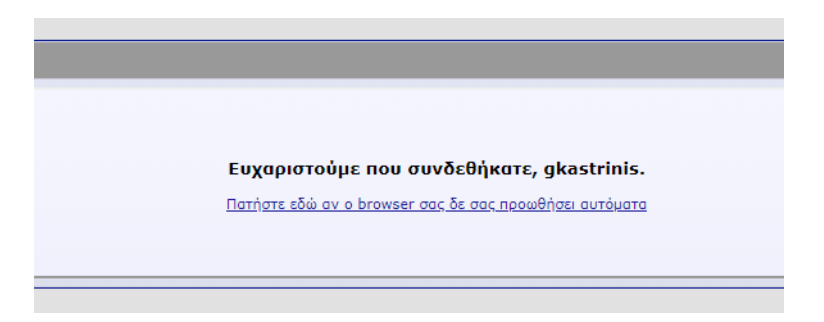

Πλέον είμαστε έτοιμοι να χρησιμοποιήσουμε το φόρουμ του μαθήματος.

# 3. Η εφαρμογή PuTTY – Εξοικείωση με το Unix

Το PuTTY είναι πρόγραμμα απομακρυσμένης σύνδεσης, δηλαδή μέσω αυτού μπορούμε να συνδεόμαστε σε απομακρυσμένους υπολογιστές και να δουλεύουμε σαν να καθόμασταν μπροστά σε αυτούς! Έτσι, μπορούμε να συνδεθούμε και να δουλέψουμε στα συστήματα Linux της σχολής.

Πατάμε στα Windows<sup>2</sup>, Start->Run και στο παράθυρο που εμφανίζεται:

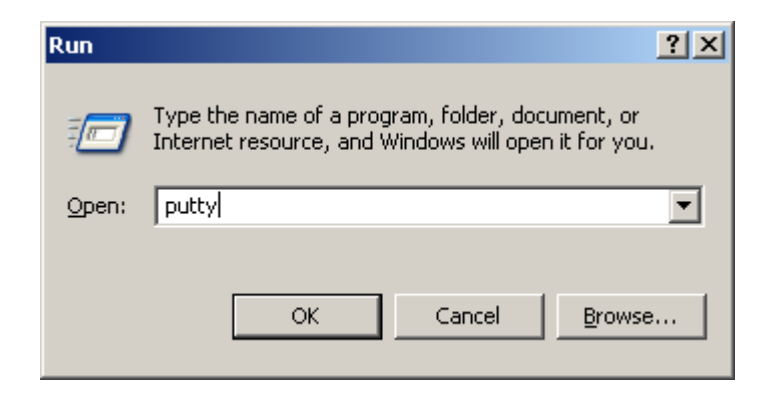

Γράφουμε "putty" και πατάμε ΟΚ. Η οθόνη που εμφανίζεται είναι η ακόλουθη:

| PuTTY Configuration                                                                                                    |                                                                                                    | × |
|----------------------------------------------------------------------------------------------------|----------------------------------------------------------------------------------------------------|---|
| Putty Configuration<br>Category:<br>Session<br>Terminal<br>Window<br>Window<br>Papearance<br>Translation<br>Colours<br>Colours<br>Connection<br>Telnet<br>SSH | Basic options for your PuTTY session          Specify your connection by host name         Host Name       Port         Image: Protocol:       Image: Protocol:         Image: Protocol:       Image: Protocol:         Image: Protocol:< |   |
|                                                                                                    | Close Window on E <u>x</u> it                                                                                                    |   |
| About                                                                                                    | <u>O</u> pen <u>C</u> ancel                                                                                                    |   |

<sup>&</sup>lt;sup>2</sup> Μπορούμε να χρησιμοποιήσουμε το PuTTY και από τον υπολογιστή του σπιτιού μας, ώστε να συνδεόμαστε στους υπολογιστές της σχολής μέσω Internet. Θα πρέπει να κατεβάσουμε το εκτελέσιμο αρχείο putty.exe από την ηλεκτρονική διεύθυνση: <u>https://the.earth.li/~sgtatham/putty/latest/w64/putty.exe</u>

Το σημαντικό κουτάκι είναι το «Host Name» στο οποίο συμπληρώνουμε το όνομα του υπολογιστή που θέλουμε να συνδεθούμε. Τα μηχανήματα που μπορούμε να συνδεθούμε έχουν ένα όνομα ακολουθούμενο από το .di.uoa.gr (το οποίο σημαίνει ότι "βρίσκονται" στη σχολή μας). Για τις ανάγκες του μαθήματος, μία λίστα με τους υπολογιστές που μπορούμε να χρησιμοποιήσουμε είναι η ακόλουθη:

- linux01.di.uoa.gr
- linux02.di.uoa.gr
- linux03.di.uoa.gr
- .....
- linux28.di.uoa.gr
- linux29.di.uoa.gr

Επιλέγουμε λοιπόν ένα από αυτά (π.χ. linux08.di.uoa.gr) και πατάμε το "Open".

| 學 linux08.di.uoa.gr - PuTTY | ×     |
|-----------------------------|-------|
| login as:                   | ^     |
|                             | - 11  |
|                             | - 11  |
|                             |       |
|                             |       |
|                             | - 11  |
|                             | - 11  |
|                             | - 11  |
|                             | - 11  |
|                             | - 11  |
|                             | - 11  |
|                             | - 11  |
|                             | - 11  |
|                             | - 11  |
|                             | - 11  |
|                             | - 11  |
|                             | - 11  |
|                             | - 11  |
|                             | <br>~ |

Γίνεται προτροπή να εισαγάγουμε το όνομα χρήστη μας (login as) όπου και πληκτρολογούμε το sdiXXYYYYY. Πατάμε Enter και βλέπουμε την προτροπή για εισαγωγή του κωδικού μας. Για λόγους ασφαλείας, όσο πληκτρολογούμε τον κωδικό μας, δεν εμφανίζεται κάτι στην οθόνη, οπότε μόλις το πληκτρολογήσουμε πατάμε Enter.

Αν όλα έχουν πάει καλά τότε θα δούμε στην οθόνη μας κάτι σαν το εξής:

p<sup>™</sup> linur08di.uo2gr - PuTTY
login as: ip
ip@linux08.di.uoa.gr's password:
linux08:/home/users/ip>

που σημαίνει ότι είμαστε στον κατάλογο που έχει τα αρχεία μας.

#### 4. Περιήγηση στο περιβάλλον του Unix

Το λειτουργικό σύστημα είναι τώρα έτοιμο να αλληλεπιδράσει μαζί μας, περιμένοντας τις εντολές μας για να δράσει αναλόγως.

Για το λόγο αυτό, πληκτρολογούμε στην γραμμή εντολών:

ls

Βλέπουμε τα περιεχόμενα του καταλόγου που στον οποίο βρισκόμαστε. Για να δούμε εκτενέστερες πληροφορίες για αυτά πληκτρολογούμε:

ls -l

Το αποτέλεσμα που θα δούμε στην οθόνη μας θα είναι κάτι σαν το εξής:

```
linux08:/home/users/ip>ls -1
total 5
drwx----- 2 ip dialout 512 Sep 16 2005 Mail/
drwx--x--x 2 ip dialout 512 Oct 15 2012 progs/
drwx--s--- 17 ip www 2048 Nov 27 11:26 public_html/
-rw------ 1 ip dialout 174 Nov 27 11:53 x-file.txt
linux08:/home/users/ip>
```

Ας δούμε λίγο πιο αναλυτικά τι σημαίνουν αυτά που βλέπουμε στην οθόνη μας:

- ο Το πρώτο γράμμα (d ή -) υποδηλώνει αν το αντικείμενο είναι κατάλογος ή αρχείο αντίστοιχα.
- Τα επόμενα 9 γράμματα ορίζουν τα δικαιώματα χρήσης του καταλόγου ή του αρχείου (θα επανέλθουμε σε αυτό σε επόμενο εργαστήριο).
- ο Ακολουθεί η πληροφορία του ιδιοκτήτη του αρχείου και η ομάδα στην οποία ανήκει.
- Το μέγεθος του.
- Η ημερομηνία και ώρα τελευταίας τροποποίησης.
- Το όνομα του αρχείου ή του καταλόγου αντίστοιχα.

Για να εισέλθουμε σε έναν κατάλογο πληκτρολογούμε:

#### cd ονομα\_καταλόγου

Ας μπούμε τώρα στον κατάλογο Mail και να ελέγξουμε τα περιεχόμενα του. Πληκτρολογούμε:

cd Mail ls -l

Για να επιστρέψουμε στον αρχικό κατάλογό μας, γράφουμε:

cd ..

Στο επόμενο εργαστήριο θα μάθουμε ένα υποσύνολο εντολών του Unix, που θα μας φανούν χρήσιμες για να μπορούμε να διαχειριζόμαστε τα αρχεία μας και να εκτελούμε ενέργειες επί αυτών, ώστε να είναι δυνατό να γράψουμε τα πρώτα μας προγράμματα σε γλώσσα C σε περιβάλλον Unix.

## 5. Ο κειμενογράφος pico (ή nano)

Εδώ θα φτιάξουμε ένα αρχείο κειμένου, θα γράψουμε κάτι σε αυτό και θα το αποθηκεύσουμε στον λογαριασμό μας. Το πρόγραμμα που θα χρησιμοποιήσουμε είναι ο κειμενογράφος pico.

Πληκτρολογούμε στο prompt

pico

Ανοίγει το περιβάλλον του pico, το οποίο φαίνεται στην ακόλουθη οθόνη:

| ø   | nux08.di.uca.gr - Pul | TTY        |                                  |                               |
|-----|-----------------------|------------|----------------------------------|-------------------------------|
|     | GNU nano 2            | .2.6       | New Buffer                       | ·                             |
| ь.  |                       |            |                                  |                               |
| Г.  |                       |            |                                  |                               |
|     |                       |            |                                  |                               |
| 1   |                       |            |                                  |                               |
| L . |                       |            |                                  |                               |
| L . |                       |            |                                  |                               |
| L . |                       |            |                                  |                               |
| L . |                       |            |                                  |                               |
| L . |                       |            |                                  |                               |
| L . |                       |            |                                  |                               |
| L . |                       |            |                                  |                               |
| L . |                       |            |                                  |                               |
| L . |                       |            |                                  |                               |
|     |                       |            |                                  | E                             |
| ^G  | Get Help              | • WriteOut | Read File W Prev Page W Cut Text | C Cur Pos                     |
| ^x  | Exit                  | ^J Justify | Where Is V Next Page V UnCut Te  | ext <sup>A</sup> T To Spell . |

Εδώ μπορούμε να πληκτρολογήσουμε κάποιο κείμενο και να το επεξεργαστούμε. Στο κάτω μέρος της οθόνης φαίνονται οι διαθέσιμες επιλογές που έχουμε, όπως για παράδειγμα να σώσουμε το κείμενο, να αναζητήσουμε σε αυτό, να βγούμε από το περιβάλλον του pico κ.λ.π.

Οι πιο ενδιαφέρουσες επιλογές είναι οι εξής:

| Ctrl+O           | Αποθήκευση Κειμένου.<br>Εμφανίζει μία προτροπή για εισαγωγή του ονόματος του αρχείου                          |
|------------------|----------------------------------------------------------------------------------------------------|
| Ctrl+X           | Έξοδος.<br>Αν δεν έχουν αποθηκευτεί οι τελευταίες αλλαγές, τότε εμφανίζει μήνυμα<br>για την αποθήκευση αυτών. |
| Ctrl+Y<br>Ctrl+V | Μετάβαση στην προηγούμενη σελίδα<br>Μετάβαση στην επόμενη σελίδα                                              |

Για παράδειγμα ας ακολουθήσουμε την διαδικασία για την αποθήκευση ενός μικρού κειμένου σε ένα αρχείο.

- 1. Πληκτρολογούμε ένα σύντομο κείμενο
- 2. Πατάμε Ctrl+O. Μας εμφανίζεται στο κάτω μέρος της οθόνης η προτροπή να δώσουμε ένα όνομα στο αρχείο που δημιουργήσαμε.

| Fil | le Name to | wr it           | e : file.txt |
|-----|------------|-----------------|--------------|
| ٩Ġ  | Get Help   | $^{\mathbf{T}}$ | To Files     |
| ΛC  | Cancel     | T AB            | Complete     |

- **3.** Πληκτρολογούμε ένα όνομα (π.χ. file.txt) και πατάμε Enter.
- 4. Πατάμε Ctrl+X για να βγούμε από το περιβάλλον του pico.

Για να τυπώσουμε στην οθόνη τα περιεχόμενα του αρχείου που δημιουργήσαμε, πληκτρολογούμε:

cat file.txt

# EPΓAΣTHPIO 2: Unix Tutorial

Σκοπός του εργαστηρίου αυτού είναι να έλθουμε σε επαφή με βασικές εντολές του Unix και την μεταγλώττιση προγραμμάτων C (με χρήση του μεταγλωττιστή gcc).

Για να οργανώσουμε τα αρχεία μας, τα τοποθετούμε σε καταλόγους. Κάθε κατάλογος μπορεί να περιέχει είτε αρχεία, είτε άλλους καταλόγους που τους λέμε και υποκαταλόγους του αρχικού. Όλα ξεκινούν από έναν αρχικό κατάλογο που λέγεται και ρίζα "/". Για παράδειγμα, η δόμηση του συστήματος αρχείων στο μηχάνημα που έχετε συνδεθεί είναι ως εξής:

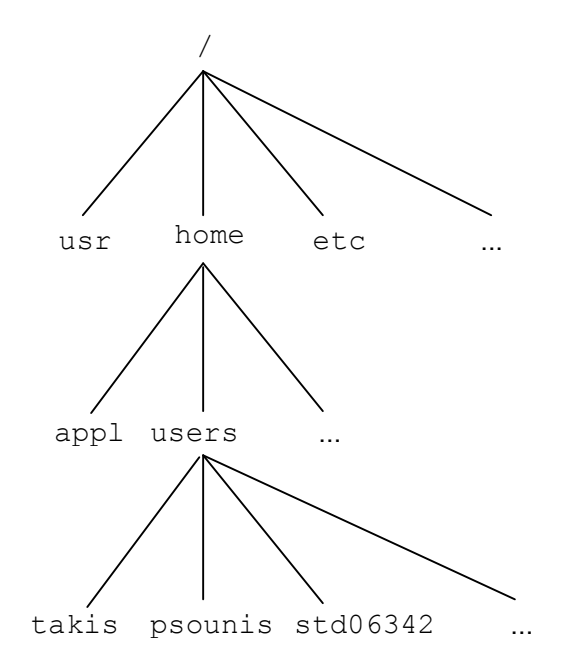

Όταν εργαζόμαστε σε ένα σύστημα, βρισκόμαστε σε έναν κατάλογο που θεωρείται ο τρέχων κατάλογος. Για παράδειγμα όταν συνδεόμαστε σε ένα μηχάνημα μέσω του Putty, αυτόματα βρισκόμαστε στον αρχικό μας κατάλογο: /home/users/stdXXYYY. Για να αναφερθούμε τώρα σε κάποιον άλλο κατάλογο έχουμε δύο τρόπους:

- ο Είτε με απόλυτο μονοπάτι, ξεκινώντας από την ρίζα, για παράδειγμα: /home/users/std06342
- Είτε με σχετικό μονοπάτι, σε σχέση με τον τρέχοντα κατάλογο. Για παράδειγμα, αν ο τρέχων κατάλογος είναι ο /home, τότε σχετικό μονοπάτι σε αυτόν είναι το users/std06342. Επίσης σε σχέση με τον τρέχοντα κατάλογο, υπάρχουν και οι ειδικοί κατάλογοι:
  - ...: Είναι συνώνυμο του γονικού καταλόγου (Για παράδειγμα, αν τρέχων κατάλογος είναι ο /home/users/std06342, τότε με ... αναφερόμαστε στον κατάλογο /home/users).
    - . Είναι συνώνυμο του τρέχοντος καταλόγου

Εδώ να τονίσουμε ότι τα ονόματα που χρησιμοποιούνται στους καταλόγους και στα αρχεία είναι casesensitive, δηλαδή το όνομα καταλόγου «Psounis» είναι διαφορετικό από το όνομα καταλόγου «psoUnis». Αυτό είναι ένα γενικότερο χαρακτηριστικό του Unix, βέβαια. Όλα τα ονόματα που χρησιμοποιούμε, όχι μόνο για καταλόγους και αρχεία, αλλά και για εντολές του λειτουργικού ή εντολές μέσα σε διάφορα βοηθητικά προγράμματα (π.χ. κειμενογράφους) είναι case-sensitive. Θα μελετήσουμε τώρα ένα πακέτο εντολών του Unix, που θα μας φανεί χρήσιμο για να διαχειριστούμε τα αρχεία μας, να γράψουμε προγράμματα C, να τα μεταγλωττίσουμε και να τα εκτελέσουμε.

Για τον λόγο αυτό θα διαβάζουμε την σύνταξη των εντολών<sup>1</sup> και θα τις χρησιμοποιούμε αναλόγως με το ζητούμενο στόχο. Ακολουθήστε βήμα-βήμα το παρακάτω σενάριο:

1. Εμφανίστε τα περιεχόμενα του καταλόγου /usr/include.

Η εντολή 1s εμφανίζει τα περιεχόμενα καταλόγων. Σύνταξη: o ls: Εμφανίζει τα περιεχόμενα του τρέχοντος καταλόγου ο ls ονομα καταλόγου: Εμφανίζει τα περιεχόμενα του καταλόγου με όνομα ουομα καταλόγου, που έχει δοθεί είτε απόλυτα (από root) είτε σχετικά (από τρέχοντα κατάλογο) Χρήσιμες επιλογές: -a: Εμφανίζει τα κρυφά αρχεία (αρχεία που αρχίζουν από τελεία) -1 : Εμφανίζει εκτεταμένες πληροφορίες για τα περιεχόμενα του καταλόγου (δικαιώματα, μέγεθος, ημερομηνία τροποποίησης κ.λ.π.) Χρήση μεταχαρακτήρων (ταιριάζουν τμήμα ονόματος αρχείου ή καταλόγου με τα διαθέσιμα) Ταιριάζει με κανέναν ή περισσότερους χαρακτήρες ? : Ταιριάζει με ακριβώς έναν χαρακτήρα 0 Παραδείγματα χρήσης μεταχαρακτήρων: o ls \*t : Εμφάνισε τα αρχεία ή περιεχόμενα καταλόγων που το όνομα τους τελειώνει σε "t". o ls ??z8: Εμφάνισε τα αρχεία ή περιεχόμενα καταλόγων που το όνομά τους έχει 4 γράμματα και τα δύο τελευταία είναι "z8"

2. Εμφανίστε το πλήρες όνομα του τρέχοντος καταλόγου.

Η εντολή pwd εμφανίζει το πλήρες όνομα του τρέχοντος καταλόγου.

3. Δημιουργήστε κάτω από τον τρέχοντα κατάλογο ένα νέο κατάλογο με όνομα myWork.

Η εντολή mkdir δημιουργεί τον κατάλογο που της δίνουμε σαν παράμετρο.

**Συνταξη:** mkdir ονομα\_καταλόγου

<sup>&</sup>lt;sup>1</sup> Ένα ιδιαίτερα χρήσιμο κείμενο, με περαιτέρω τρόπους σύνταξης εντολών, πέρα από αυτές που θα αξιοποιήσουμε σήμερα, μπορούν να βρεθούν εδώ: http://cgi.di.uoa.gr/~ip/Unix.pdf

4. Μεταβείτε σε αυτόν τον νέο κατάλογο.

Η εντολή cd χρησιμοποιείται για την μετάβαση σε έναν κατάλογο. Σύνταξη: • cd cat\_name: Μεταβαίνει στον κατάλογο cat\_name κάτω από τον τρέχοντα κατάλογο • cd cat\_path: Μεταβαίνει στον κατάλογο που ορίζεται από το απόλυτο ή σχετικό μονοπάτι cat\_path Ειδική χρήση: • cd : Μεταβαίνει στον αρχικό μας κατάλογο

5. Avtiypáψtε στον κατάλογο αυτό το πηγαίο αρχείο <code>~iphw/samples/mysin.c</code>

Η εντολή cp χρησιμοποιείται για την αντιγραφή αρχείων ή καταλόγων Σύνταξη: cp όνομα νέο\_όνομα cp όνομα κατάλογος\_προορισμού Επιλογές: o -i : Εμφανίζει ένα μήνυμα ελέγχου, όταν το αρχείο υπάρχει ήδη στον προορισμό και πρέπει να αντικατασταθεί. o -R : Αντιγράφει τον κατάλογο όνομα μαζί με όλα τα περιεχόμενα του (αρχεία, υποκαταλόγους) σε κατάλογο με όνομα νέο\_ονομα.

6. Δημιουργήστε το εκτελέσιμο αρχείο mysin από το πηγαίο αρχείο που μόλις αντιγράψατε.

Ο μεταγλωττιστής gee χρησιμοποιείται για τη μεταγλώττιση πηγαίων αρχείων σε εκτελέσιμα.

**Σύνταξη:** gcc -ο εκτελέσιμο πηγαίο\_αρχείο

Επιλογές: ο –1m: Ενσωμάτωση της μαθηματικής βιβλιοθήκης

7. Τρέξτε το εκτελέσιμο αυτό.

8. Avtiypá $\psi$ te στον τρέχοντα κατάλογο το πηγαίο αρχείο ~iphw/samples/mymain.c

9. Αντιγράψτε στον τρέχοντα κατάλογο το αντικειμενικό αρχείο ~iphw/samples/myfunct.o

10. Μεταγλωττίστε το πηγαίο αρχείο mymain.c στο αντίστοιχο αντικειμενικό αρχείο.

Ο μεταγλωττιστής gee χρησιμοποιείται για την μεταγλώττιση πηγαίων αρχείων σε αντικειμενικά

Σύνταξη:

gcc -c πηγαίο\_αρχείο.c : Παράγει το αντικειμενικό αρχείο με όνομα πηγαίο\_αρχειο.ο

11. Συνδέστε το αντικειμενικό αρχείο που κατασκευάσατε και το αντικειμενικό αρχείο myfunct.o δημιουργώντας το εκτελέσιμο αρχείο myprog.

Ο μεταγλωττιστής gcc χρησιμοποιείται για την σύνδεση αντικειμενικών αρχείων σε ένα εκτελέσιμο

Σύνταξη:

gcc -ο εκτελέσιμο αντικ\_αρχείο1 αντικ\_αρχείο2 ....

- 12. Εκτελέστε το myprog και ακολουθήστε τις οδηγίες που θα εκτυπωθούν.
- 13. Διαγράψτε όλα τα αρχεία που δημιουργήσατε καθώς και τον κατάλογο myWork.

Η εντολή rm χρησιμοποιείται για τη διαγραφή αρχείων ή καταλόγων Σύνταξη για διαγραφή αρχείων: rm όνομα\_αρχείου (χρήση και μεταχαρακτήρων) Σύνταξη για διαγραφή καταλόγων (μαζί με όλα τα περιεχόμενά τους): rm -r ονομα\_καταλόγου Επιλογές: ο -i : Εμφανίζει μήνυμα επιβεβαίωσης διαγραφής του αρχείου ή του καταλόγου.

14. Αντιγράψτε στον τρέχοντα κατάλογο το αρχείο stdio.h από τον κατάλογο /usr/include

15. Μετονομάστε το αρχείο που αντιγράψατε σε Mystdio.h

Η εντολή mv χρησιμοποιείται για τη μετονομασία ή μετακίνηση αρχείων ή καταλόγων Σύνταξη: mv αρχικό\_ονομα τελικό\_όνομα mv αρχικό\_όνομα καταλογος\_προορισμού Επιλογές: ο -i : Εμφανίζει μήνυμα ελέγχου εφόσον υπάρχει ήδη το αρχείο στον προορισμό και πρέπει να αντικατασταθεί.

16. Εμφανίστε στην οθόνη τα περιεχόμενα του αρχείου αυτού.

Η εντολή cat χρησιμοποιείται για την εμφάνιση των περιεχομένων αρχείων

Σύνταξη: cat όνομα\_αρχείου Επιλογές:

-n : Εμφανίζει αρίθμηση στις γραμμές του αρχείου

17. Δημιουργήστε στον τρέχοντα κατάλογο ένα κενό αρχείο με όνομα .my\_file (προσέξτε την τελεία στην αρχή του ονόματος).

H entrol touch condition for touch conditions of touch conditions of touch conditions of the condition of the condition of t

**Σύνταξη**:

touch όνομα\_αρχείου

18. Εμφανίστε τα δικαιώματα προστασίας του αρχείου αυτού και ό,τι άλλες χρήσιμες πληροφορίες μας δίνει το λειτουργικό σύστημα για αυτό.

19. Αλλάξτε τα δικαιώματα προστασίας έτσι ώστε εσείς (ο ιδιοκτήτης του) να έχει όλα τα δικαιώματα προστασίας (ανάγνωσης, εγγραφής και εκτέλεσης), τα μέλη της ομάδας στην οποία ανήκει το αρχείο να έχουν δικαιώματα ανάγνωσης και εκτέλεσης και οι υπόλοιποι να έχουν μόνο δικαίωμα ανάγνωσης.

Η εντολή chmod χρησιμοποιείται για τον καθορισμό των δικαιωμάτων προστασίας ενός αρχείου

**Σύνταξη:** chmod XYZ όνομα αρχείου

όπου X, Y, Z είναι οκταδικοί αριθμοί από το 0 έως το 7 που καθορίζουν τα δικαιώματα του ιδιοκτήτη, της ομάδας και των υπολοίπων αντίστοιχα.

Τα δικαιώματα προκύπτουν αν γράψουμε τον αριθμό σε δυαδική μορφή, όπου το 1° bit καθορίζει το δικαίωμα ανάγνωσης, το 2° bit το δικαίωμα εγγραφής και το 3° bit το δικαίωμα εκτέλεσης.

20. Εμφανίστε πάλι τα δικαιώματα προστασίας του αρχείου .my\_file (και τις άλλες πληροφορίες).

21. Εμφανίστε όλα τα αρχεία του τρέχοντος καταλόγου, μαζί με τα δικαιώματα προστασίας (και τις άλλες πληροφορίες), μη συμπεριλαμβανομένων των αρχείων που το όνομά τους αρχίζει από τελεία.

22. Το ίδιο με το προηγούμενο, αλλά να συμπεριληφθούν και τα αρχεία που το όνομά τους αρχίζει από τελεία.

23. Μέσω της εντολής man ενημερωθείτε σχετικά με τις δυνατότητες της εντολής grep.

Η εντολή man εμφανίζει πληροφορίες για την σύνταξη εντολών.

```
Σύνταξη:
```

man όνομα\_εντολής

24. Χρησιμοποιείστε την εντολή grep για να βρείτε μέσα στο αρχείο /usr/include/stdlib.h τις γραμμές που περιλαμβάνουν το κείμενο size.

25. Επαναλάβετε την προηγούμενη εντολή αλλά να κάνετε ανακατεύθυνση της εξόδου της στο αρχείο grepout.txt

Η ανακατεύθυνση εξόδου σε αρχείο γίνεται με την ακόλουθη σύνταξη:

Εντολή > ονομα\_αρχείου

26. Συνδυάστε με κάποιον τρόπο τις εντολές ls και grep για να βρείτε στον τρέχοντα κατάλογο αρχεία στα οποία ο ιδιοκτήτης έχει δικαιώματα ανάγνωσης και εγγραφής, αλλά όχι εκτέλεσης και όλοι οι υπόλοιποι δεν έχουν κανένα δικαίωμα.

Η σωλήνωση της εξόδου ενός προγράμματος στην είσοδο ενός άλλου, γίνεται με την ακόλουθη σύνταξη:

Πρόγραμμα | Πρόγραμμα

27. Αντιγράψτε στον τρέχοντα κατάλογο το πηγαίο αρχείο ~iphw/samples/capitalize.c δημιουργήστε το αντίστοιχο εκτελέσιμο και τρέξτε το με ανακατεύθυνση της εισόδου από το ίδιο το πηγαίο αρχείο capitalize.c στέλνοντας την έξοδο (πάλι με ανακατεύθυνση) στο αρχείο CAPITALIZE.c

Η ανακατεύθυνση εισόδου και εξόδου γίνεται με την ακόλουθη σύνταξη:

Εντολή < Αρχείο\_για\_είσοδο > Αρχείο\_για\_έξοδο

28. Δοκιμάστε να μεταγλωττίσετε το αρχείο CAPITALIZE.c. Μην ανησυχείτε όμως αν δεν μπορεί να μεταγλωττιστεί (γιατί άραγε;)

# ΕΡΓΑΣΤΗΡΙΟ 3: Προγραμματιστικά Περιβάλλοντα και το Πρώτο Πρόγραμμα C

Στο εργαστήριο αυτό, θα ασχοληθούμε με δύο προγραμματιστικά περιβάλλοντα για τη γλώσσα C: τον gcc μεταγλωττιστή της C σε περιβάλλον Linux, και το περιβάλλον ανάπτυξης Dev-C++ για Windows. Επίσης, θα χρησιμοποιήσουμε και το πρόγραμμα WinSCP για να μεταφέρουμε αρχεία από υπολογιστές Windows στον λογαριασμό μας στην σχολή (και αντίστροφα). Τέλος, θα ασχοληθούμε με το πρώτο πρόγραμμα μας σε γλώσσα C, το οποίο θα μεταγλωττίσουμε, θα εκτελέσουμε και θα πειραματιστούμε με την έξοδό του.

# 1. Το περιβάλλον προγραμματισμού Dev-C++

Στους λογαριασμούς των Windows συστημάτων της σχολής είναι διαθέσιμο το IDE Dev-C++, ένα γραφικό περιβάλλον ανάπτυξης κώδικα που απλοποιεί τη διαδικασία συγγραφής και μεταγλώττισης κώδικα ("αποκρύπτοντάς" μας την ύπαρξη και λειτουργία του gcc μεταγλωττιστή). Μπορούμε να το εγκαταστήσουμε στον προσωπικό μας υπολογιστή, κατεβάζοντας την τελευταία έκδοση από εδώ: http://sourceforge.net/projects/orwelldevcpp/files/latest/download

Γράφουμε Dev-C++ και εκτελούμε στην έναρξη ή επιλέγουμε το σχετικό εικονίδιο από το μενού προγραμμάτων για να ανοίξουμε το περιβάλλον προγραμματισμού Dev-C++.

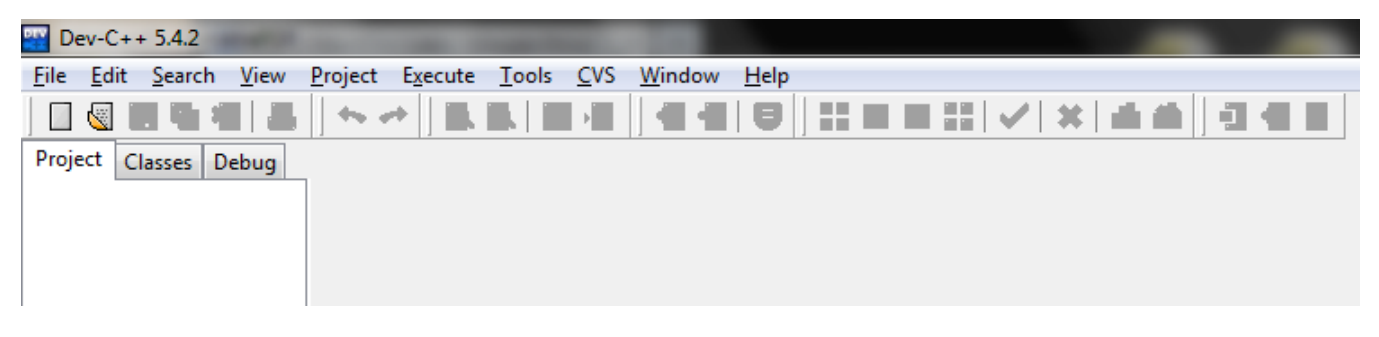

Για να δημιουργήσουμε ένα νέο αρχείο κώδικα, κάνουμε κλικ στο "File" -> "New" -> "Source File", ή στο εικονίδιο

| 🔛 Dev-C++                | 5.4.2          |              |                 |                  |                        |
|--------------------------|----------------|--------------|-----------------|------------------|------------------------|
| <u>File</u> <u>E</u> dit | <u>S</u> earch | <u>V</u> iew | <u>P</u> roject | E <u>x</u> ecute | <u>T</u> ools <u>C</u> |
| New                      |                | ÷            | 📃 Soui          | rce File         | Ctrl+N                 |
| 🔄 Open                   |                | Ctrl+0       | 🦁 Proj          | ect              | 6                      |

Στο κέντρο της οθόνης δημιουργείται ένα κενό αρχείο με όνομα καρτέλας "Untitled1" στο οποίο μπορούμε να πληκτρολογήσουμε τον κώδικα του πρώτου προγράμματός μας!

Ας γράψουμε εδώ λοιπόν, το πρώτο μας πρόγραμμα C:

| /* File: helloworld.c */                     |  |
|----------------------------------------------|--|
| #include <stdio.h></stdio.h>                 |  |
| main()<br>{<br>printf("Hello world\n");<br>} |  |

Αφού ολοκληρώσουμε την πληκτρολόγηση, πρέπει να αποθηκεύσουμε το αρχείο κώδικα στον δίσκο μας (το αστέρι στα αριστερά της καρτέλας υποδηλώνει πως έχουν γίνει αλλαγές που δεν έχουν σωθεί).

| [*] Unt | itled1                                  |
|---------|-----------------------------------------|
| 1       | /* File: helloworld.c */                |
| 2       | <pre>#include <stdio.h></stdio.h></pre> |
| 3       | main()                                  |
| 4 🗖     | {                                       |
| 5       | <pre>printf("Hello world\n");</pre>     |
| 6 L     | }                                       |
| 7       |                                         |
|         |                                         |

Για να το αποθηκεύσουμε, επιλέγουμε "File" -> "Save" ή το κουμπί 🔜, ώστε να ανοίξει το σχετικό παράθυρο διαλόγου. Εκεί, πρώτα πηγαίνουμε στη λίστα "Save as type" και επιλέγουμε "C source files (\*.c)". Έπειτα, πλοηγούμαστε στη τοποθεσία (π.χ. Επιφάνεια Εργασίας) όπου μας ενδιαφέρει να αποθηκεύσουμε το αρχείο. Τέλος, δίνουμε ένα κατάλληλο όνομα στο αρχείο (π.χ. helloworld.c) και αποθηκεύουμε.

Για να μεταγλωττίσουμε το πρόγραμμα μας, επιλέγουμε "Execute" -> "Compile" ή πατάμε το F9, ή πατάμε το εικονίδιο . Av το πρόγραμμα μας έχει συντακτικά λάθη ή επισημάνσεις, τότε στο κάτω μέρος της οθόνης θα εμφανίζονται σχετικά μηνύματα του μεταγλωττιστή, τα οποία περιγράφουν τη φύση του προβλήματος και μας καθοδηγούν για την επίλυσή του. Αφού εκτελέσουμε το μεταγλωττιστή, τότε θα εμφανιστούν μηνύματα όπως στην ακόλουθη εικόνα.

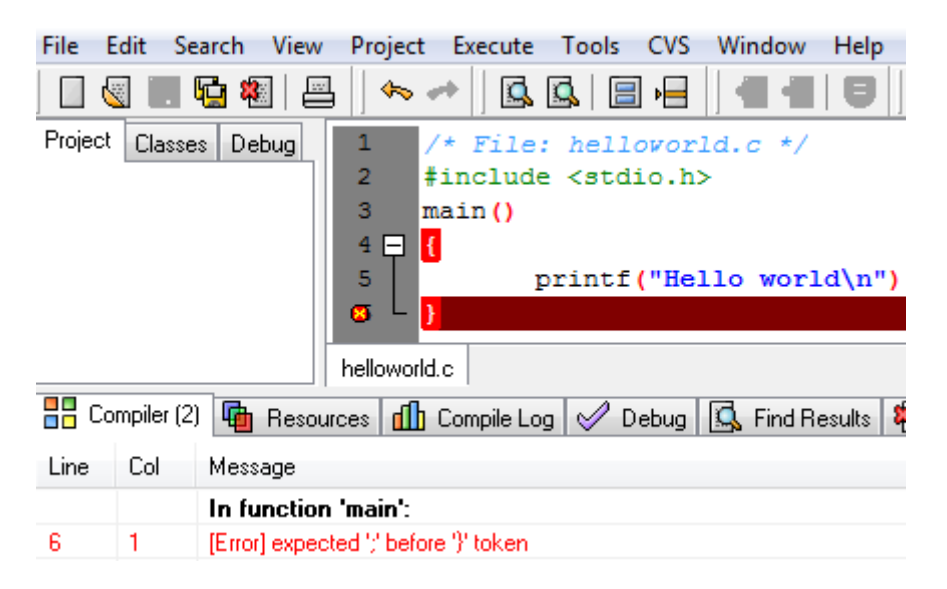

Το πλαίσιο μας πληροφορεί για την ύπαρξη συντακτικού λάθους στην γραμμή 6, πριν το δεξί άγκιστρο. Όντως, πριν από αυτό το άγκιστρο έχουμε ξεχάσει να πληκτρολογήσουμε το ερωτηματικό για να δηλώσουμε το τέλος της εντολής. Υπάρχει περίπτωση, όπως με παλαιότερη έκδοση του λογισμικού, να δούμε πιο γενικά μηνύματα λαθών, όπως απλά 'Syntax error before "}" token'.

Αμέσως λοιπόν μετά από μία επιτυχή μεταγλώττιση, για να εκτελέσουμε το πρόγραμμά μας, επιλέγουμε "Execute" -> "Run". Τότε, ανοίγει ένα παράθυρο του κελύφους εντολών των Windows (cmd.exe) στο οποίο περιέχονται οι εκτυπώσεις εκτέλεσης του προγράμματός μας. Αφού το πρόγραμμα ολοκληρώνεται με την εκτέλεση του μηνύματος, υπό κανονικές συνθήκες το παράθυρο θα έκλεινε αυτόματα και άμεσα. Το Dev-C++ παρέχει τη δυνατότητα εισαγωγής παύσης μετά το τερματισμό του προγράμματος, μέχρι να πατηθεί οποιοδήποτε πλήκτρο.

| C:\helloworld.exe                                               |
|-----------------------------------------------------------------|
| Hello world                                                     |
| Process exited with return value O<br>Press any key to continue |

To Dev-C++ παρέχει πληθώρα διευκολύνσεων, όπως τη δημιουργία "project" για τη διαχείριση πολλαπλών αρχείων πηγαίου κώδικα, οπτική αποσφαλμάτωση του προγράμματός μας, προτάσεις αυτόματης συμπλήρωσης κλπ, τα οποία θα δούμε σε επόμενα εργαστήρια.

# 2. Η εφαρμογή WinSCP για μεταφορά αρχείων

Θα χρησιμοποιήσουμε την εφαρμογή WinSCP για την μεταφορά αρχείων από υπολογιστές Windows στους υπολογιστές των εργαστηρίων UNIX της σχολής. Με τον τρόπο αυτό, μπορούμε να χρησιμοποιούμε τον υπολογιστή μας, ή τους υπολογιστές του εργαστηρίου Windows για να γράφουμε τα προγράμματά μας, να μεταφέρουμε τα αρχεία μας στο Unix και τελικά να ελέγχουμε την ορθή λειτουργία τους με χρήση του μεταγλωττιστή gcc, που είναι και η επίσημη πλατφόρμα εξέτασης του μαθήματος.

Για να εκτελέσουμε το WinSCP, κάνουμε στα εργαστήρια της σχολής Start->Run και πληκτρολογούμε WinSCP.

Από το σπίτι μας, μπορούμε να κατεβάσουμε το πρόγραμμα από την διεύθυνση: http://sourceforge.net/projects/winscp/files/latest/download

Εκτελώντας το πρόγραμμα βλέπουμε την ακόλουθη οθόνη:

| WinSCP Login                                                                   | ?×                                                                                                    |
|--------------------------------------------------------------------------------|----------------------------------------------------------------------------------------------------|
| Session<br>Stored sessions<br>Environment<br>Directories<br>SSH<br>Preferences | Session       Port number         iokasti.di.uoa.gr       22         User name       Password         ip       •••••••••         Private key file          Protocol       SFIP       SFTP (allow SCP fallback)       SCP |
| Advanced options                                                               | Select color                                                                                                    |
| About Languages                                                                | <u>Save</u> Login Help                                                                                                    |

όπου πληκτρολογούμε τα στοιχεία σύνδεσης μας δηλαδή:

- Τον υπολογιστή που θα συνδεθούμε (<u>http://cgi.di.uoa.gr/~ip/linux\_lab\_machines.html</u>)
- Το όνομα χρήστη
- Τον κωδικό μας

Και πατάμε το πλήκτρο "Login" οπότε και εμφανίζεται η ακόλουθη οθόνη:

#### ΕΙΣΑΓΩΓΗ ΣΤΟΝ ΠΡΟΓΡΑΜΜΑΤΙΣΜΟ

Εργαστήριο 3: Προγραμματιστικά Περιβάλλοντα και το Πρώτο Πρόγραμμα C

| 📲 C:\ - ip@iokasti.di.u    | uoa.gr - WinS    | СР               |            |                 |                   |            | -            |        |
|----------------------------|------------------|------------------|------------|-----------------|-------------------|------------|--------------|--------|
| Local Mark Files Comm      | ands Session (   | Options Remote H | lelp       |                 |                   |            |              |        |
| I 🔹 🔄 🎲 - I 🔒 🗳            | s 📀 🔤 🛃          |                  | ∀ ¢ 3      | Ø 🕜 🛛 Defau     | lt 🚽              | <b>5</b> - |              |        |
| 🖙 C: XP 🔍                  | ( <b>⊥</b> • ⇒ • | ·<br>• • • • •   | 👝 ち        | in 🔁            | V I 4             |            | 🖻 🍘 🖪 🕅      | 👝 🗫    |
| C/                         |                  |                  |            | /home/users/in  |                   |            |              |        |
| Name 🔺 Ext                 | Size             | Туре             | Chang      | Name 🔺 E        | st                | Size       | Changed      | Rights |
| SRECYCLE.BIN               |                  | File Folder      | 5/7/20     | <b>è</b> .      |                   |            | 14/10/2008 2 | rwxr-x |
| Boot                       |                  | File Folder      | 6/7/20     | a.elm           |                   |            | 16/9/2005 5: | rwx    |
| 🚞 cygwin                   |                  | File Folder      | 28/8/2     | a.ssh           |                   |            | 23/9/2005 12 | rwx    |
| 🚞 Dev-Срр                  |                  | File Folder      | 20/9/2     | 🚞.sunw          |                   |            | 11/10/2007 1 | rwx    |
| Documents and Sett.        | •••              | File Folder      | 25/5/2     | 🚞 Mail          |                   |            | 16/9/2005 5: | rwx    |
| 🚞 Program Files            |                  | File Folder      | 17/10/     | 🚞 progs         |                   |            | 16/12/2007 1 | rwx    |
| RECYCLER                   |                  | File Folder      | 25/5/2     | 🚞 public_hti    | ml                |            | 18/10/2008 4 | rwxs   |
| 🚞 ScreenPrint              |                  | File Folder      | 19/10/     | 🖬 .cshrc        |                   | 634        | 21/1/2008 10 | rwx    |
| 🗎 System Volume Info.      |                  | File Folder      | 25/5/2     | .exrc           |                   | 47         | 25/9/2005 8: | rw     |
| 🚞 WINDOWS                  |                  | File Folder      | 17/10/     | 🔟 .login        |                   | 53         | 16/9/2005 1: | rwx    |
| AUTOEXEC.BAT               | 0                | MS-DOS Batch     | 25/5/2     |                 |                   |            |              |        |
| 🧕 boot.ini                 | 355              | Configuration    | 6/7/20     |                 |                   |            |              |        |
| 🔟 bootmgr                  | 438.840          | File             | 2/11/2     |                 |                   |            |              |        |
| 🔤 BOOTSECT.BAK             | 8.192            | BAK File         | 6/7/20     |                 |                   |            |              |        |
| CONFIG.SYS                 | 0                | System file      | 25/5/2     |                 |                   |            |              |        |
| helloworld.c               | 90               | C Source File    | 19/10/     |                 |                   |            |              |        |
| IO.SYS                     | 0                | System file      | 25/5/2     |                 |                   |            |              |        |
| MSDOS.SYS                  | 0                | System file      | 25/5/2     |                 |                   |            |              |        |
| TTDETECT.COM               | 47.564           | MS-DOS Appli     | 4/8/20     |                 |                   |            |              |        |
| 🖾 ntldr                    | 250.048          | File             | 3/6/20     |                 |                   |            |              |        |
| 🔤 pagetile.sys             | 2.145.38         | System file      | 19/10/     |                 |                   |            |              |        |
| <                          |                  |                  | >          | <               |                   |            |              | >      |
| 0 B of 2.046 MB in 0 of 21 |                  |                  |            | 0 B of 734 B in | 0 of 9            |            |              |        |
| 🛛 🖗 F2 Rename 📝 F4 Edi     | it 📑 F5 Copy í   | 🛅 F6 Move 💣 F7   | Create Dir | ectory 🗙 F8 D   | elete 🛛 🚰 F9 Prop | erties 🧵   | F10 Quit     |        |
| 4.252 B 6                  | 673 B 🧕          | 🥦 🔒 aes          |            | SFTP (v3)       | 0:06:35           |            |              |        |

Στο αριστερό μέρος της οθόνης φαίνονται τα περιεχόμενα του τοπικού καταλόγου μας και στο δεξί μέρος της οθόνης φαίνονται τα περιεχόμενα του λογαριασμού μας της σχολής.

Έτσι, για να μεταφέρουμε αρχεία από τον υπολογιστή μας, στον λογαριασμό της σχολής, επιλέγουμε πρώτα τα αρχεία από το αριστερό μέρος της οθόνης και έπειτα πατάμε το πλήκτρο Copy ή πατάμε το πλήκτρο για συντόμευση F5. Εμφανίζεται τότε το ακόλουθο μήνυμα:

| Сору                                           | ? 🗙  |
|------------------------------------------------|------|
| Copy file 'helloworld.c' to remote directory   |      |
| /home/users/ip/*.*                             | *    |
| Transfer on background (add to transfer gueue) |      |
| Presets More >> Copy Cancel                    | Help |

Με αυτό το μήνυμα ζητείται η επιβεβαίωση μας για την μεταφορά του αρχείου από τον τοπικό κατάλογο στον χώρο του λογαριασμού μας της σχολής. Αν πατήσουμε "Copy" το αρχείο μεταφέρεται στον λογαριασμό μας.

Βεβαίως είναι εφικτό να ακολουθήσουμε και την αντίστροφη διαδικασία, για να αντιγράψουμε αρχεία από τον λογαριασμό μας στην σχολή, στον τοπικό δίσκο.

Για να το κάνουμε αυτό επιλέγουμε το αρχείο που μας ενδιαφέρει από το δεξί τμήμα της οθόνης και πατάμε το κουμπί «Copy».

| 🨼 ip - ip@iokasti. di. uoa | .gr - WinSC    | Р                                     |            |                         |                    |              |        |
|----------------------------|----------------|---------------------------------------|------------|-------------------------|--------------------|--------------|--------|
| Local Mark Files Comman    | ds Session (   | Options Remote H                      | elp        |                         |                    |              |        |
| 🔹 🗄 🗊 - 🗄 😫                |                |                                       | ∀ \$       | 🖉 🧭 Default             | - 🛛 🐝 -            |              |        |
| 🖙 C: XP 🛛 🔽 🔍              | <b>⊢ -</b> ⇒ - | 🖻 🕅 🚮 🛃                               | 🖮 te       | ip 🗁 ip                 | ▼ ↓ ⊕ + ⊕ + ↓      | 🖭 🔎 🚮 🙋      | 🖮 🗄    |
| C:V                        |                | · · · · · · · · · · · · · · · · · · · |            | /home/users/ip          |                    |              |        |
| Name 🔺 Ext                 | Size           | Туре                                  | Chang      | Name 🔺 Ext              | Size               | Changed      | Rights |
| 🚞 \$RECYCLE.BIN            |                | File Folder                           | 5/7/20     | <b>`</b>                |                    | 14/10/2008 2 | rwxr-x |
| Boot                       |                | File Folder                           | 6/7/20     | 🚞.elm                   |                    | 16/9/2005 5: | rwx    |
| 🚞 cygwin                   |                | File Folder                           | 28/8/2     | 🚞.ssh                   |                    | 23/9/2005 12 | rwx    |
| 🚞 Dev-Cpp                  |                | File Folder                           | 20/9/2     | 🚞.sunw                  |                    | 11/10/2007 1 | rwx    |
| Documents and Sett         |                | File Folder                           | 25/5/2     | 🚞 Mail                  |                    | 16/9/2005 5: | rwx    |
| 🚞 Program Files            |                | File Folder                           | 17/10/     | 🚞 progs                 |                    | 16/12/2007 1 | rwx    |
| RECYCLER                   |                | File Folder                           | 25/5/2     | 🚞 public_html           |                    | 18/10/2008 4 | rwxs   |
| 🚞 ScreenPrint              |                | File Folder                           | 19/10/     | 🖬 .cshrc                | 634                | 21/1/2008 10 | rwx    |
| 🛅 System Volume Info       |                | File Folder                           | 25/5/2     | 🖬 .exrc                 | 47                 | 25/9/2005 8: | rw     |
| 🚞 WINDOWS                  |                | File Folder                           | 17/10/     | 🗖 .login                | 53                 | 16/9/2005 1: | rwx    |
| AUTOEXEC.BAT               | 0              | MS-DOS Batch                          | 25/5/2     | 🛃 helloworld.c          | 82                 | 19/10/2008 2 | rw     |
| 🤒 boot.ini                 | 355            | Configuration                         | 6/7/20     |                         |                    |              |        |
| 🖬 bootmgr                  | 438.840        | File                                  | 2/11/2     |                         |                    |              |        |
| 🖬 BOOTSECT.BAK             | 8.192          | BAK File                              | 6/7/20     |                         |                    |              |        |
| 🖬 CONFIG.SYS               | 0              | System file                           | 25/5/2     |                         |                    |              |        |
| 🛃 helloworld.c             | 90             | C Source File                         | 19/10/     |                         |                    |              |        |
| 🖬 IO.SYS                   | 0              | System file                           | 25/5/2     |                         |                    |              |        |
| 🖬 MSDOS.SYS                | 0              | System file                           | 25/5/2     |                         |                    |              |        |
| TTDETECT.COM               | 47.564         | MS-DOS Appli                          | 4/8/20     |                         |                    |              |        |
| 🖬 ntldr                    | 250.048        | File                                  | 3/6/20     |                         |                    |              |        |
| 🖬 pagefile.sys             | 2.145.38       | System file                           | 19/10/     |                         |                    |              |        |
| <                          |                |                                       | >          | <                       |                    |              | >      |
| 0 B of 2.046 MB in 0 of 21 |                |                                       |            | 0 B of 816 B in 0 of 10 | 1                  |              |        |
| 📲 🤌 F2 Rename 📑 F4 Edit    | 📑 F5 Copy 🕯    | 🖺 F6 Move 💣 F7                        | Create Dir | ectory 🗙 F8 Delete      | 🚰 F9 Properties  👖 | =10 Quit     |        |
| 5.725 B 987                | 7 В 🧕          | ) 🤵 🔒 aes                             |            | SFTP (v3) 0:1           | 07:31              |              |        |

Και πατάμε «Copy» στο επιβεβαιωτικό παράθυρο που εμφανίζεται:

| Сору                                           | × |
|------------------------------------------------|---|
| Copy file 'helloworld.c' to local directory    |   |
| Biowse                                         |   |
| Transfer on background (add to transfer gueue) |   |
| Presets More >> Copy Cancel Help               | ] |

Το WinSCP μας παρέχει και άλλες πρόσθετες δυνατότητες που φαίνονται στο κάτω μέρος της οθόνης:

| 94 b of 42,590 b | in 1 of 5 |           | 1,128 b of 1,058 Ki   | o in 1 of 24 |                 |                |
|------------------|-----------|-----------|-----------------------|--------------|-----------------|----------------|
| 🚀 F2 Rename      | 🖺 F5 Copy | 🛗 F6 Move | 💣 F7 Create directory | 🗙 F8 Delete  | 🚰 F9 Properties | F10 Disconnect |
| 6,283 b          | 2,320     | ıb 🧕 🛄    | 👰 🔒 3des              | 1:11:22      | 2               |                |

όπως μετονομασία των αρχειων, δημιουργία καταλόγων, διαγραφή αρχείων και καταλόγων κ.λ.π.

Όταν ολοκληρώσουμε τις εργασίες μας, πατάμε το κουμπι «Disconnect» για να αποσυνδεθουμε.

# 3. Μεταγλώττιση προγραμμάτων σε περιβάλλον Unix

Κάνουμε login σε περιβάλλον Unix, όπου θα πρέπει να υπάρχει το αρχείο helloworld.c που μόλις μεταφέραμε χρησιμοποιώντας το πρόγραμμα WinSCP.

1. Μεταγλωττίστε το αρχείο helloworld.c με χρήση του gcc, ώστε να παραγάγετε το εκτελέσιμο αρχείο helloworld.

2. Εκτελέστε το πρόγραμμα helloworld.

Ας ρίξουμε τώρα μια πιο εκτενή ματιά στο πρόγραμμα helloworld.c.

```
/* File: helloworld.c */
#include <stdio.h>
main()
{
    printf("Hello world\n");
}
```

Επεξηγήσεις:

Η συνάρτηση printf () εμφανίζει στην οθόνη την συμβολοσειρά που δέχεται σαν όρισμα.

Το '\n' είναι ο χαρακτήρας αλλαγής γραμμής.

4. Τροποποιείστε την συμβολοσειρά που δέχεται η printf() σαν όρισμα, ώστε η έξοδος που εμφανίζεται στην οθόνη να είναι:

Hello world

5. Χρησιμοποιείστε μία δεύτερη printf() για να έχετε την εξής έξοδο στο πρόγραμμά σας:

| Hello  |  |  |
|--------|--|--|
| world  |  |  |
| at     |  |  |
| d.i.t. |  |  |

# ΠΑΡΑΡΤΗΜΑ: Αποσφαλμάτωση προγραμμάτων (Πράξη 1<sup>η</sup>)

Όταν καλούμαστε να δημιουργήσουμε ένα πρόγραμμα για τη λύση ενός προβλήματος είναι σχεδόν απίθανο να είναι σωστό εξ αρχής. Οποιοσδήποτε, όσο έμπειρος κι αν είναι, θα έχει στο πρόγραμμά του λάθη, τα ονομαζόμενα bugs, τα οποία μπορεί να μην επιτρέπουν τη μεταγλώττιση του προγράμματος ή/και να το κάνουν να μη δουλεύει με τον επιθυμητό τρόπο. Στο σημερινό εργαστήριο θα εστιάσουμε στα συντακτικά λάθη, τα οποία αποτελούν μία μορφή τέτοιων σφαλμάτων, και θα δούμε χρήσιμες τεχνικές για την εύρεση και τη διόρθωσή τους.

# Συντακτικά λάθη

Ένα συντακτικό λάθος είναι, όπως υπαγορεύει και το όνομά του, ένα λάθος στη σύνταξη του προγράμματός μας. Για να καταλάβει ο μεταγλωττιστής τα προγράμματά μας πρέπει να είναι γραμμένα με έναν πολύ αυστηρό τρόπο. Οποιαδήποτε παράλειψη σε αυτόν τον αυστηρό τρόπο σύνταξης θα έχει ως αποτέλεσμα την αποτυχία της μεταγλώττισης.

Συχνά συντακτικά λάθη είναι η παράλειψη κάποιας παρένθεσης, το μη κλείσιμο κάποιας αγκύλης, η χρήση μιας μεταβλητής που δεν έχουμε δηλώσει, κλπ. Ας δούμε ένα παράδειγμα:

```
#include <stdio.h>
main() {
    printf("Hello world!\n);
```

Αν δώσουμε τον παραπάνω κώδικα προς μεταγλώττιση θα πάρουμε το εξής σφάλμα

```
4 missing terminating " character
```

5 syntax error before '}' token

Αυτό μας πληροφορεί ότι υπάρχει ένα σφάλμα στη γραμμή 4, το οποίο είναι ότι λείπει ένας χαρακτήρας », καθώς και ότι υπάρχει ένα συντακτικό λάθος στη γραμμή 5 πριν το }.

As δούμε πρώτα το σφάλμα στη γραμμή 4. Με βάση αυτό, έχουμε παραλείψει ένα χαρακτήρα ". Όντως, αν το κοιτάξουμε καλά, λείπει το κλείσιμο του "στη συμβολοσειρά Hello world!\n. Φτιάχνοντας αυτό, αυτόματα φεύγει και το δεύτερο λάθος, το οποίο φανταστήκαμε ότι σχετίζεται με το πρώτο, αφού πριν το } στη γραμμή 5 είναι η γραμμή 4, στην οποία ήδη έχουμε υπόψη μας ένα σφάλμα.

Πειραματιστείτε με το παραπάνω πρόγραμμα για να δείτε τα διάφορα συντακτικά λάθη που μπορεί να δημιουργηθούν. Αφαιρέστε το τελικό ερωτηματικό στη συνάρτηση printf, αφαιρέστε το f απ' το printf, γράψτε λάθος το όνομα της main, ξεχάστε το # στο include και ό,τι άλλο σκεφτείτε. Δείτε τα μηνύματα που σας δίνει ο μεταγλωττιστής και προσπαθήστε να καταλάβετε πως σχετίζονται με αυτό που κάνατε. Ήταν όλα τα μηνύματα που σας έβγαλε κατατοπιστικά;

# Τεχνικές εύρεσης και διόρθωσης συντακτικών λαθών

Όπως είδαμε και στο προηγούμενο παράδειγμα, τα συντακτικά λάθη είναι εύκολο να τα ανακαλύψουμε αν διαβάσουμε τα μηνύματα του μεταγλωττιστή. Αυτή είναι και η βασική τακτική που χρησιμοποιούμε για να τα εντοπίσουμε και να τα διορθώσουμε. Κάθε μήνυμα του μεταγλωττιστή θα αναφέρει τη γραμμή όπου υπάρχει το συντακτικό λάθος καθώς και μια περιγραφή του. Από αυτά τα δύο στοιχεία μπορούμε, τις περισσότερες φορές, να βρούμε το συντακτικό λάθος.

Ας δούμε όμως, το επόμενο παράδειγμα:

#include <stdio.h>

main() {
 printf("Hello world!\n");

Αν δώσουμε τον παραπάνω κώδικα προς μεταγλώττιση θα πάρουμε το εξής σφάλμα

4 syntax error at end of input

Το οποίο μας λέει ότι υπάρχει ένα συντακτικό λάθος στη γραμμή 4 χωρίς καμία επιπλέον υπόδειξη. Το λάθος είναι ότι δεν έχουμε κλείσει την αγκύλη της main, οπότε ίσως να αναμέναμε κάτι σαν "syntax error, bracket needed".

Οπότε, είναι εμφανές ότι το να βασιζόμαστε μόνο στα μηνύματα του μεταγλωττιστή για να διορθώσουμε τα συντακτικά λάθη δεν είναι μια τακτική που αποδίδει πάντα. Αυτό που χρειάζεται είναι εμπειρία ώστε να αποκτηθεί εξοικείωση με τα διάφορα συντακτικά λάθη, αλλά και προσοχή κατά τη συγγραφή του κώδικα ώστε να αποφεύγουμε επιπολαιότητες.

# ΕΡΓΑΣΤΗΡΙΟ 4: Μεταβλητές, Δομές Ελέγχου και Επανάληψης

Στο εργαστήριο αυτό, θα εξοικειωθούμε με τους τύπους δεδομένων που μας παρέχει η γλώσσα C, θα χρησιμοποιήσουμε τις δομές επανάληψης (for, while, do...while), την δομή ελέγχου (if...else) και θα μάθουμε πώς να διαχειριζόμαστε την έξοδο του προγράμματος μας, μέσω της συνάρτησης printf().

Άσκηση 1: Υπολογισμός σειράς

1.1. Γράψτε πρόγραμμα C που να υπολογίζει το άθροισμα της σειράς

# $\sum_{i=1}^{100} i$

και να το εκτυπώνει στην οθόνη. Να χρησιμοποιηθεί η δομή επανάληψης do...while.

 $\Delta$ ομές επανάληψης while και do...while:

| WHILE                                | DOWHILE                            |
|--------------------------------------|------------------------------------|
| while (E <sub>2</sub> )              | do                                 |
| {                                    | {                                  |
|                                      | ••••                               |
| }                                    | } while (E <sub>2</sub> );         |
| Ε <sub>2</sub> : Συνθήκη Εισόδου και | E <sub>2</sub> : Συνθήκη Συνέχισης |
| Συνέχισης Επανάληψης                 | Επανάληψης                         |

Η δομή επανάληψης for:

| FOR                          | Όπου                                                              |
|------------------------------|-------------------------------------------------------------------|
| for( $E_1$ ; $E_2$ ; $E_3$ ) | Ε <sub>1</sub> : Εντολή Αρχικοποίησης                             |
| {                            | E <sub>2</sub> : Συνθήκη Εισόδου και Συνέχισης Επανάληψης (εφόσον |
|                              | ισχύει, εισερχόμαστε στον βρόχο ή επαναλαμβάνεται ο βρόχος)       |
| }                            | Ε₃: Εντολή Επανάληψης (εκτελείται στο τέλος της κάθε              |
|                              | επανάληψης και πριν αρχίσει η επόμενη)                            |
|                              |                                                                   |

Ισοδύναμη δομή while με την δομή for:

| FOR                                                             | WHILE                                                                         |
|-----------------------------------------------------------------|-------------------------------------------------------------------------------|
| <pre>for(E<sub>1</sub>; E<sub>2</sub>; E<sub>3</sub>) { }</pre> | E <sub>1</sub> ;<br>while (E <sub>2</sub> )<br>{<br><br>E <sub>3</sub> ;<br>} |

Τύποι Δεδομένων

int (ακέραιος, συνήθως με 4 bytes) long (ακέραιος, τουλάχιστον με 4 bytes)

(βλέπε και σημειώσεις μαθήματος, σελ. 31)

Η συνάρτηση printf() μπορεί να εκτυπώσει την τιμή μεταβλητών που δέχεται σαν όρισμα.

Σύνταξη: printf("%y", var); όπου y είναι σύμβολο που αντιστοιχεί στον τύπο δεδομένων της μεταβλητής var.

| d: int   | f: float, double |
|----------|------------------|
| ld: long |                  |

1.2. Τροποποιήστε το πρόγραμμά σας, ώστε να υπολογίζει το άθροισμα:

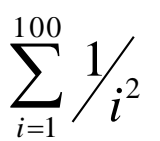

και να το εκτυπώνει στην οθόνη.

Υπόδειξη: Χρησιμοποιείστε μία ενδιάμεση μεταβλητή για να αποθηκεύετε προσωρινά τον τρέχοντα όρο της σειράς.

Τύποι Δεδομένων

float (πραγματικός αριθμός, συνήθως με 4 bytes) double (πραγματικός αριθμός, συνήθως με 8 bytes)

1.3. Αν γνωρίζετε ότι

$$\pi = \sqrt{6\sum_{i=1}^{+\infty} \frac{1}{i^2}}$$

τροποποιήστε το πρόγραμμα σας, ώστε να υπολογίσετε το π μέσω των πρώτων 100 όρων της σειράς.

double sqrt(double): Επιστρέφει την τετραγωνική ρίζα του αριθμού που δέχεται σαν όρισμα.

Apaiteítai  $\eta$  ensurements of tou arceive epikemia fou archive the second state of the second state of th

**1.4.** Παρατηρήστε ότι οι όροι που προστίθενται στην σειρά ολοένα και γίνονται πιο μικροί, με αποτέλεσμα από ένα σημείο και μετά να είναι αρκούντως μικροί για να μην επηρεάζουν το αποτέλεσμα, αφού χρησιμοποιούμε αριθμητική πεπερασμένης ακρίβειας. Αλλάξτε το κριτήριο τερματισμού του υπολογισμού, ώστε ο υπολογισμός να σταματάει όταν ο τρέχων όρος που προστίθεται στην σειρά είναι μικρότερος από 10<sup>-15</sup>.

**1.5.** Τροποποιήστε το πρόγραμμά σας, ώστε να εκτυπώνεται στην οθόνη το αποτέλεσμα με ακρίβεια 8 δεκαδικών ψηφίων.

Η συνάρτηση printf() μπορεί να εκτυπώσει την τιμή πραγματικών μεταβλητών που δέχεται σαν όρισμα με επιθυμητή μορφοποίηση.

Σύνταξη: printf("%a.bf", var);

a: Ορίζουμε το πλήθος των θέσεων που θα γίνει η εκτύπωση.

b: Ορίζουμε το πλήθος των ψηφίων μετά την υποδιαστολή που θα εκτυπωθούν.

1.6 Τροποποιήστε το πρόγραμμα σας, ώστε να υπολογίζει την σειρά:

$$S_1 = \frac{1}{1^2} - \frac{1}{2^2} + \frac{1}{3^2} - \frac{1}{4^2} + \frac{1}{5^2} - \frac{1}{6^2} + \dots$$

1.7 Επαναλάβετε και για τις σειρές που εμφανίζονται στις σημειώσεις του μαθήματος, σελ. 24.

# Άσκηση 2: Υπολογισμός ριζών τριωνύμου

2.1 Γράψτε πρόγραμμα C που να παράγει τρεις τυχαίους πραγματικούς αριθμούς στο διάστημα [0,1] και να τους αποθηκεύει στις μεταβλητές τύπου double a, b και c, τις οποίες στη συνέχεια να εκτυπώνει.

| int rand()                                                                                                    | srand(unsigned int seed)                                                                                                    |
|----------------------------------------------------------------------------------------------------|----------------------------------------------------------------------------------------------------|
| Απαιτείται ενσωμάτωση του αρχείου                                                                                                  | Απαιτείται ενσωμάτωση του αρχείου επικεφαλίδας                                                                                                    |
| επικεφαλίδας stdlib.h                                                                                                    | stdlib.h                                                                                                    |
| Επιστρέφει έναν ψευδο-τυχαίο ακέραιο<br>από 0 έως RAND_MAX (συμβολική<br>σταθερά που ορίζεται στο αρχείο<br>επικεφαλίδας stdlib.h) | Αρχικοποιεί την γεννήτρια ψευδο-τυχαίων αριθμών με<br>βάση τον αριθμό/φύτρα 'seed'.<br>Συνήθως χρησιμοποιούμε σα φύτρα την τρέχουσα ώρα,<br>όπως επιστρέφεται από την κλήση της συνάρτησης<br>time (NULL) (απαιτείται ενσωμάτωση του αρχείου<br>επικεφαλίδας time.h) |

2.2 Γράψτε πρόγραμμα C που να υπολογίζει τις πραγματικές ρίζες ενός τριωνύμου. Τα δεδομένα εισόδου (συντελεστές του τριωνύμου) θα είναι τυχαίες πραγματικές μεταβλητές a, b, c στο διάστημα [0,1]. Αν το τριώνυμο δεν έχει πραγματικές ρίζες, να εκτυπώνεται ένα σχετικό μήνυμα ενημέρωσης. Οι ρίζες να εκτυπώνονται με ακρίβεια 3 δεκαδικών ψηφίων.

Η δομή ελέγχου if ... else

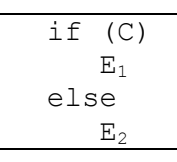

Εάν η συνθήκη C είναι αληθής, τότε εκτελείται η εντολή (ή μπλοκ εντολών) E<sub>1</sub>, αλλιώς η εντολή (ή block εντολών) E<sub>2</sub>

**2.3** Ενσωματώστε στο πρόγραμμά σας και την περίπτωση το τριώνυμο να έχει μιγαδικές ρίζες, οπότε θα πρέπει να τις υπολογίζει.

Άσκηση 3: Υπολογισμός ημέρας μίας δεδομένης ημερομηνίας

Ο ακόλουθος αλγόριθμος υπολογίζει την ημέρα που αντιστοιχεί σε μία δεδομένη ημερομηνία:

```
Eστω η ημερομηνία DD/MM/YYY

Av MM \le 2 τότε

NYYYY = YYYY - 1

NMM = 0

Av MM > 2 τότε

NYYYY = YYYY

NMM = \left\lfloor \frac{4 * MM + 23}{10} \right\rfloor

IDAY = 365 * YYYY + DD + 31 * (MM - 1) - NMM + \left\lfloor \frac{NYYYY}{4} \right\rfloor - \left\lfloor \frac{3}{4} * \left( \left\lfloor \frac{NYYYY}{100} \right\rfloor + 1 \right) \right\rfloor

Av IDAY \mod 7 = 0 τότε DAY = Saturday

Av IDAY \mod 7 = 1 τότε DAY = Sunday

\overline{Av IDAY \mod 7} = 6 τότε DAY = Friday
```

Με  $\lfloor x \rfloor$  συμβολίζουμε τον μέγιστο ακέραιο αριθμό που δεν είναι μεγαλύτερος του αριθμού x.

Γράψτε πρόγραμμα C που να βρίσκει τι ημέρα γεννηθήκατε (ενσωματώστε την ημερομηνία γέννησής σας μέσα στο πρόγραμμα).

# ΠΑΡΑΡΤΗΜΑ: Αποσφαλμάτωση προγραμμάτων (Πράξη 2<sup>η</sup>)

Στο προηγούμενο εργαστήριο είδαμε την μέθοδο για να ανιχνεύουμε και να διορθώνουμε συντακτικά λάθη. Στο παρόν εργαστήριο θα συνεχίσουμε τη συζήτηση για την αποσφαλμάτωση προγραμμάτων, εστιάζοντας αυτή τη φορά στα λάθη λογικής.

# Λογικά λάθη

Ένα λογικό λάθος είναι ένα λάθος που, ενώ επιτρέπει την επιτυχή μεταγλώττιση και εκτέλεση του προγράμματος, τελικά κάνει τα αποτελέσματά του να μην είναι σωστά. Αυτό μπορεί να οφείλεται είτε σε κάποιο λάθος στην αρχική μας σκέψη για το πως θα λύσουμε το πρόβλημα, είτε ακόμα και στη λανθασμένη υλοποίηση μιας σωστής σκέψης.

Για παράδειγμα ας θεωρήσουμε το πρόβλημα να υπολογίσουμε το άθροισμα 1+3+5+... για τους πρώτους 20 όρους. Ένα πρόγραμμα που ευελπιστεί να κάνει αυτή τη δουλειά είναι το εξής

```
#include <stdio.h>
#define N 20
main() {
    int S=0, a=1;
    while (a<=N) {
        S = S+a;
        a = a+2;
    }
    printf("%d\n", S);
}</pre>
```

Το προηγούμενο πρόγραμμα μεταγλωττίζεται με απόλυτη επιτυχία και εμφανίζει αποτελέσματα. Το πρόβλημα είναι ότι το αποτέλεσμα που εμφανίζει, το 100, δεν είναι σωστό. Εμείς θα αναμέναμε το 400. Άρα στο πρόγραμμά μας υπάρχει κάποιο λογικό λάθος το οποίο πρέπει να αναζητήσουμε και να διορθώσουμε.

# Τεχνικές εύρεσης και διόρθωσης λογικών λαθών

Τα λογικά λάθη είναι, κατά γενική ομολογία, πολύ δύσκολο να εντοπιστούν. Ενώ με τα συντακτικά λάθη μπορούμε να αντλήσουμε πολύτιμες πληροφορίες από τα μηνύματα του μεταγλωττιστή, με τα λογικά λάθη όλα θα λειτουργούν σωστά, με εξαίρεση ότι τελικά θα παίρνουμε λανθασμένα αποτελέσματα (ή και καθόλου αποτελέσματα).

Όταν αντιμετωπίζουμε ένα λογικό λάθος το πρώτο που πρέπει να κάνουμε είναι να προσπαθήσουμε να εντοπίσουμε τις πιθανές πηγές του. Για να το πετύχουμε αυτό πρέπει να δούμε με προσοχή τα αποτελέσματα που εκτυπώνει το πρόγραμμά μας και να σκεφτούμε πιθανές αιτίες που μπορεί να οδήγησαν σε τέτοιου είδους αποτελέσματα. Για παράδειγμα, αν θέλουμε να εκτυπώνουμε κάποια στοιχεία με βάση ένα κριτήριο και καταλήγουμε να εκτυπώνουμε όλα τα στοιχεία, τότε πιθανότατα το πρόβλημα βρίσκεται στον τρόπο που έχουμε υλοποιήσει το κριτήριο επιλογής.

Έχοντας σκεφτεί περίπου τι μπορεί να φταίει εντοπίζουμε το επίμαχο κομμάτι του κώδικα και το ξανακοιτάμε με προσοχή. Μήπως κάτι που έχουμε γράψει δε συνάδει με την αρχική μας σκέψη; Μήπως έχουμε παραλείψει κάτι;

Αν είναι δύσκολο να δούμε με το μάτι τι μπορεί να φταίει τότε πρέπει να καταφύγουμε σε μια "ιχνηλάτηση" του προγράμματος. Στο επίμαχο κομμάτι του κώδικα και για όσες μεταβλητές περιλαμβάνει εκτυπώνουμε την τιμή τους στα διάφορα στάδια εκτέλεσης με τη χρήση συναρτήσεων printf. Έτσι, μπορούμε να δούμε τις τιμές που παίρνουν και να αποκτήσουμε μια καλύτερη εικόνα για το στάδιο στο οποίο η υλοποίησή μας αρχίζει να χωλαίνει.

Ας επανέλθουμε στο προηγούμενο παράδειγμα και ας δούμε πως θα το αντιμετωπίζαμε με βάση όσα είπαμε. Αρχικά παρατηρούμε ότι το αποτέλεσμα που παίρνουμε δεν είναι σωστό, συγκεκριμένα είναι σημαντικά μικρότερο από αυτό που θα περιμέναμε. Αυτό μπορεί να οφείλεται είτε στο ότι δεν κάνουμε σωστά το άθροισμα, είτε στο ότι δεν παράγουμε σωστά τους όρους που αθροίζουμε, είτε στο ότι θα θέλαμε.

Σε κάθε περίπτωση, όλα τα προηγούμενα συγκλίνουν στο ότι δεν κάνουμε κάτι σωστά μέσα στη δομή επανάληψης. Οι επίμαχες μεταβλητές είναι το s και το a, οπότε ας εμφανίζουμε τις τιμές τους με σωστή τοποθέτηση συναρτήσεων printf ως εξής

```
main() {
    int S=0, a=1;
    while (a<=N) {
        S = S+a;
        printf("%d %d\n", S, a);
        a = a+2;
    }
    printf("%d\n",S);
}</pre>
```

# Εκτελώντας αυτόν τον κώδικα παίρνουμε σαν αποτέλεσμα

Φυσικά, θα υπάρξουν και φορές όπου ο κώδικάς μας θα είναι απόλυτα σύμφωνος με όσα έχουμε σκεφτεί και φαινομενικά σωστός, όμως σε κάποια παραδείγματα δεν θα λειτουργεί σωστά. Τότε αυτό που έχει συμβεί είναι ότι δεν έχουμε καλύψει όλες τις πιθανές περιπτώσεις, μια υποχρέωση που είναι εκ των ων ουκ άνευ για έναν σωστό προγραμματιστή. Γι' αυτό πρέπει πάντα να δοκιμάζουμε εξονυχιστικά τα προγράμματά μας με διάφορα παραδείγματα, όχι μόνο απλά, αλλά και σύνθετα και ασυνήθιστα, για να βεβαιωθούμε ότι είναι όντως σωστά.

Αν κάποιο από τα παραδείγματα που δοκιμάσαμε δεν δίνει το αναμενόμενο αποτέλεσμα τότε έχουμε παραλείψει στον κώδικά μας να καλύψουμε μια τέτοια περίπτωση. Οπότε πρέπει να σκεφτούμε ποια είναι τα χαρακτηριστικά του συγκεκριμένου παραδείγματος που το κάνουν να μην εμπίπτει σε όσα έχουμε σκεφτεί και υλοποιήσει. Για να το πετύχουμε αυτό, είναι πολύ πιθανό ότι θα χρειαστούμε και πάλι να καταφύγουμε σε όσες τεχνικές περιγράψαμε πριν και να τοποθετήσουμε κατάλληλες printf σε κρίσιμα σημεία του προγράμματός μας. Μόλις βρούμε τι φταίει, εμπλουτίζουμε την αρχική μας σκέψη ώστε να καλύψει και αυτό το είδος περιπτώσεων και κάνουμε τις απαραίτητες προσθήκες στον κώδικά μας.

Γενικά, η διόρθωση λογικών λαθών απαιτεί εμπειρία, υπομονή και εξοικείωση με το πρόβλημα και τον κώδικά μας. Αν και περιγράψαμε τεχνικές για την εύρεση και διόρθωση λογικών σφαλμάτων, πρέπει να έχουμε κατά νου ότι κάθε λογικό λάθος είναι διαφορετικό από οποιοδήποτε άλλο. Ο τρόπος με τον οποίο θα φτάσουμε από τα λανθασμένα αποτελέσματα στην αιτία τους μέσα στον κώδικά μας απαιτεί αναλυτική σκέψη και δε γίνεται να υπάρξουν καθολικά εφαρμόσιμες τεχνικές γι' αυτό το σκοπό.

Σημείωση: Αν και αναφέραμε έναν τρόπο αποσφαλμάτωσης μέσω printf, αυτός ο τρόπος δεν είναι πάντα αποτελεσματικός ή εύκολα υλοποιήσιμος, ειδικά σε μεγάλα προγράμματα. Γι' αυτό το σκοπό υπάρχουν εξειδικευμένα εργαλεία, γνωστά ως debuggers, που βοηθούν πολύ τη διαδικασία αποσφαλμάτωσης. Είναι σημαντικό με την πρώτη ευκαιρία να εξοικειωθείτε με τη χρήση κάποιου τέτοιου προγράμματος, π.χ. με τον gdb που βρίσκεται εγκατεστημένος στα μηχανήματα Linux του Τμήματος. Παρουσίαση του gdb καθώς και του debugger του Dev-C++ θα γίνει στο Εργαστήριο 8.

# Άσκηση

To παρακάτω πρόγραμμα ευελπιστεί να υπολογίζει την παράσταση 1 - 1/2 + 1/4 - 1/8 + 1/16 - ... για όσους όρους είναι μεγαλύτεροι από το LIMIT. Για να το πετύχει αυτό ο προγραμματιστής του έκανε την εξής σκέψη "Σε μια μεταβλητή c θα κρατάω τον τρέχοντα όρο που θα προστεθεί, ο οποίος παράγεται από τον προηγούμενο αν πολλαπλασιάσω με ½. Θέλω ανά πάσα στιγμή ο όρος c να μην ξεπερνά το LIMIT. Το c έχει διαφορετικό πρόσημο σε κάθε όρο, οπότε θα χρησιμοποιήσω μια μεταβλητή sign που θα την πολλαπλασιάζω με το -1 ώστε ανά δύο όρους να έχει το ίδιο πρόσημο. Τελικά θα εκτυπώσω το άθροισμα s". Το πρόγραμμα αυτό όμως, έχει συντακτικά και λογικά λάθη. Μπορείτε να το αποσφαλματώσετε;

```
#include <stdio.h>
#define LIMIT 0.008
main() {
   float S=0, c=1;
   int sign=1;
   while (c<LIMIT) {
        S = S+c;
        sign = (-1)*sign;
        c = sign*1/2*c;
    }
   print("%f\n", s);
}</pre>
```

# ΕΡΓΑΣΤΗΡΙΟ 5: Είσοδος/Έξοδος Χαρακτήρων

Στο εργαστήριο αυτό, θα ασχοληθούμε με θέματα εισόδου/εξόδου και θα εξοικειωθούμε με τη χρήση συναρτήσεων που μας παρέχει η C για την είσοδο και την έξοδο χαρακτήρων (getchar και putchar).

Άσκηση 1: Κατασκευάστε πρόγραμμα C που να εκτυπώνει τους χαρακτήρες με ASCII κωδικό που είναι πολλαπλάσιο του 3, και μεταξύ 33 και 105, μαζί με τους κωδικούς αυτούς. Παρατηρήστε την έξοδο του προγράμματος σε σχέση με τον παρακάτω πίνακα των ASCII κωδικών:

| Char  | Dec | Oct  | Hex  | I | Char | Dec | Oct  | Hex  | I | Char  | Dec | Oct  | Hex  | I | Char  | Dec | Oct  | Hex  |  |
|-------|-----|------|------|---|------|-----|------|------|---|-------|-----|------|------|---|-------|-----|------|------|--|
| (nul) | 0   | 0000 | 0x00 |   | (sp) | 32  | 0040 | 0x20 |   | <br>@ | 64  | 0100 | 0x40 |   | `     | 96  | 0140 | 0x60 |  |
| (soh) | 1   | 0001 | 0x01 |   | !    | 33  | 0041 | 0x21 |   | A     | 65  | 0101 | 0x41 |   | a     | 97  | 0141 | 0x61 |  |
| (stx) | 2   | 0002 | 0x02 |   | "    | 34  | 0042 | 0x22 |   | В     | 66  | 0102 | 0x42 |   | b     | 98  | 0142 | 0x62 |  |
| (etx) | 3   | 0003 | 0x03 |   | #    | 35  | 0043 | 0x23 |   | С     | 67  | 0103 | 0x43 |   | С     | 99  | 0143 | 0x63 |  |
| (eot) | 4   | 0004 | 0x04 |   | \$   | 36  | 0044 | 0x24 |   | D     | 68  | 0104 | 0x44 |   | d     | 100 | 0144 | 0x64 |  |
| (enq) | 5   | 0005 | 0x05 |   | 00   | 37  | 0045 | 0x25 |   | Ε     | 69  | 0105 | 0x45 |   | е     | 101 | 0145 | 0x65 |  |
| (ack) | 6   | 0006 | 0x06 |   | &    | 38  | 0046 | 0x26 |   | F     | 70  | 0106 | 0x46 |   | f     | 102 | 0146 | 0x66 |  |
| (bel) | 7   | 0007 | 0x07 |   | 1    | 39  | 0047 | 0x27 |   | G     | 71  | 0107 | 0x47 |   | g     | 103 | 0147 | 0x67 |  |
| (bs)  | 8   | 0010 | 0x08 |   | (    | 40  | 0050 | 0x28 |   | Н     | 72  | 0110 | 0x48 |   | h     | 104 | 0150 | 0x68 |  |
| (ht)  | 9   | 0011 | 0x09 |   | )    | 41  | 0051 | 0x29 |   | I     | 73  | 0111 | 0x49 |   | i     | 105 | 0151 | 0x69 |  |
| (nl)  | 10  | 0012 | 0x0a |   | *    | 42  | 0052 | 0x2a |   | J     | 74  | 0112 | 0x4a |   | j     | 106 | 0152 | 0x6a |  |
| (vt)  | 11  | 0013 | 0x0b |   | +    | 43  | 0053 | 0x2b |   | K     | 75  | 0113 | 0x4b |   | k     | 107 | 0153 | 0x6b |  |
| (np)  | 12  | 0014 | 0x0c |   | ,    | 44  | 0054 | 0x2c |   | L     | 76  | 0114 | 0x4c |   | 1     | 108 | 0154 | 0x6c |  |
| (cr)  | 13  | 0015 | 0x0d |   | -    | 45  | 0055 | 0x2d |   | М     | 77  | 0115 | 0x4d |   | m     | 109 | 0155 | 0x6d |  |
| (so)  | 14  | 0016 | 0x0e |   | •    | 46  | 0056 | 0x2e |   | Ν     | 78  | 0116 | 0x4e |   | n     | 110 | 0156 | 0x6e |  |
| (si)  | 15  | 0017 | 0x0f |   | /    | 47  | 0057 | 0x2f |   | 0     | 79  | 0117 | 0x4f |   | 0     | 111 | 0157 | 0x6f |  |
| (dle) | 16  | 0020 | 0x10 |   | 0    | 48  | 0060 | 0x30 |   | P     | 80  | 0120 | 0x50 |   | р     | 112 | 0160 | 0x70 |  |
| (dc1) | 17  | 0021 | 0x11 |   | 1    | 49  | 0061 | 0x31 |   | Q     | 81  | 0121 | 0x51 |   | q     | 113 | 0161 | 0x71 |  |
| (dc2) | 18  | 0022 | 0x12 |   | 2    | 50  | 0062 | 0x32 |   | R     | 82  | 0122 | 0x52 |   | r     | 114 | 0162 | 0x72 |  |
| (dc3) | 19  | 0023 | 0x13 |   | 3    | 51  | 0063 | 0x33 |   | S     | 83  | 0123 | 0x53 |   | S     | 115 | 0163 | 0x73 |  |
| (dc4) | 20  | 0024 | 0x14 |   | 4    | 52  | 0064 | 0x34 |   | Т     | 84  | 0124 | 0x54 |   | t     | 116 | 0164 | 0x74 |  |
| (nak) | 21  | 0025 | 0x15 |   | 5    | 53  | 0065 | 0x35 |   | U     | 85  | 0125 | 0x55 |   | u     | 117 | 0165 | 0x75 |  |
| (syn) | 22  | 0026 | 0x16 |   | 6    | 54  | 0066 | 0x36 |   | V     | 86  | 0126 | 0x56 |   | v     | 118 | 0166 | 0x76 |  |
| (etb) | 23  | 0027 | 0x17 |   | 7    | 55  | 0067 | 0x37 |   | W     | 87  | 0127 | 0x57 |   | W     | 119 | 0167 | 0x77 |  |
| (can) | 24  | 0030 | 0x18 |   | 8    | 56  | 0070 | 0x38 |   | Х     | 88  | 0130 | 0x58 |   | Х     | 120 | 0170 | 0x78 |  |
| (em)  | 25  | 0031 | 0x19 |   | 9    | 57  | 0071 | 0x39 |   | Y     | 89  | 0131 | 0x59 |   | У     | 121 | 0171 | 0x79 |  |
| (sub) | 26  | 0032 | 0x1a |   | :    | 58  | 0072 | 0x3a |   | Z     | 90  | 0132 | 0x5a |   | Z     | 122 | 0172 | 0x7a |  |
| (esc) | 27  | 0033 | 0x1b |   | ;    | 59  | 0073 | 0x3b |   | [     | 91  | 0133 | 0x5b |   | {     | 123 | 0173 | 0x7b |  |
| (fs)  | 28  | 0034 | 0x1c |   | <    | 60  | 0074 | 0x3c |   | \     | 92  | 0134 | 0x5c |   |       | 124 | 0174 | 0x7c |  |
| (gs)  | 29  | 0035 | 0x1d |   | =    | 61  | 0075 | 0x3d |   | ]     | 93  | 0135 | 0x5d |   | }     | 125 | 0175 | 0x7d |  |
| (rs)  | 30  | 0036 | 0x1e |   | >    | 62  | 0076 | 0x3e |   | ^     | 94  | 0136 | 0x5e |   | ~     | 126 | 0176 | 0x7e |  |
| (us)  | 31  | 0037 | 0x1f |   | ?    | 63  | 0077 | 0x3f |   | _     | 95  | 0137 | 0x5f |   | (del) | 127 | 0177 | 0x7f |  |

# Άσκηση 2:

2.1 Κατασκευάστε πρόγραμμα C που να εκτυπώνει στην οθόνη σχήμα με την ακόλουθη μορφή:

\* \* \* \* \* \* \* \* \* \* \* \* \* \* \*

Το πλήθος των γραμμών που θα εκτυπωθούν να το ορίσετε με #define.

Η συνάρτηση putchar (int c) εκτυπώνει τον χαρακτήρα που αντιστοιχεί στον ASCII κωδικό που δέχεται σαν όρισμα.

```
Ισοδύναμες χρήσεις: putchar('*') ή putchar(42)
όπου 42 είναι ο ASCII κωδικός του χαρακτήρα *.
```

**2.2** Κατασκευάστε πρόγραμμα C που να εκτυπώνει στην οθόνη σχήμα με την ακόλουθη μορφή (και εδώ να χρησιμοποιήσετε #define για τον ορισμό του πλήθους των γραμμών που θα εκτυπωθούν):

^ \*\*\* \*\*\*\*\* \*\*\*\*\*\*\*\* \*\*\*\*\*\*\*\*\*

# Άσκηση 3:

**3.1** Αντιγράψτε το αρχείο capitalize.c από την ιστοσελίδα του μαθήματος, μεταγλωττίστε το και εκτελέστε το με είσοδο το ίδιο το πηγαίο αρχείο capitalize.c. Παρατηρήστε τη λειτουργία του.

```
/* File: capitalize.c */
#include <stdio.h>
main()
{ int ch; /* Be careful! Declare ch as int because of getchar() and EOF */
  ch = getchar();
                                               /* Read first character */
  while (ch != EOF) {
                                /* Go on if we didn't reach end of file */
   if (ch >= 'a' && ch <= 'z')
                                                /* If lower case letter */
     ch = ch - ('a'-'A'); /* Move 'a'-'A' positions in the ASCII table */
   putchar(ch);
                                                 /* Print out character */
   ch = getchar();
                                                 /* Read next character */
  }
```

Η συνάρτηση getchar() διαβάζει έναν χαρακτήρα από την είσοδο και επιστρέφει τον ASCII κωδικό του χαρακτήρα. Αν δεν υπάρχει άλλος χαρακτήρας για διάβασμα στην είσοδο, επιστρέφει την ειδική ακέραια τιμή EOF που είναι ορισμένη στο stdio.h.

**3.2** Κατασκευάστε το πρόγραμμα lowercase.c, ώστε να κάνει το αντίστροφο, δηλαδή να μετατρέπει τους χαρακτήρες που εμφανίζονται με κεφαλαία γράμματα σε χαρακτήρες με μικρά γράμματα.

**3.3** Τροποποιήστε το πρόγραμμά σας, ώστε να μετατρέπονται ταυτόχρονα και οι κεφαλαίοι χαρακτήρες σε μικρούς και οι μικροί σε κεφαλαίους.

**3.4** Κωδικοποίηση κειμένου: Θα τροποποιήσουμε λίγο το πρόγραμμα μας και θα δημιουργήσουμε έναν απλοϊκό τρόπο για να κωδικοποιήσουμε ένα κείμενο.

**3.4.1** Δημιουργήστε ένα αρχείο κειμένου με όνομα text και πληκτρολογήστε σε αυτό ένα τυχαίο κείμενο.

**3.4.2** Τροποποιήστε το πηγαίο αρχείο capitalize.c, ώστε να διαβάζει από την είσοδο χαρακτήρες και, για καθένα απ' αυτούς, να εκτυπώνει στην έξοδο τον χαρακτήρα που έχει ASCII κωδικό αυξημένο κατά ένα σε σχέση με αυτόν του χαρακτήρα που διάβασε. Ονομάστε το νέο αρχείο encode.c και μεταγλωττίστε το για να δημιουργηθεί το εκτελέσιμο encode.

**3.4.3 Εκτελέστε το πρόγραμμα** encode με ανακατεύθυνση εισόδου από το αρχείο text.

**3.4.4 Εκτελέστε το πρόγραμμα** encode με ανακατεύθυνση εισόδου από το αρχείο text και ανακατεύθυνση εξόδου στο αρχείο encoded\_text.

**3.4.5** Δημιουργήστε το πηγαίο αρχείο decode.c ώστε να διαβάζει από την είσοδο χαρακτήρες και, για καθένα απ' αυτούς, να εκτυπώνει τον χαρακτήρα με ASCII κωδικό μειωμένο κατά ένα σε σχέση με αυτόν που διάβασε.

**3.4.6** Μεταγλωττίστε το και εκτελέστε το με ανακατεύθυνση της εισόδου από το αρχείο coded\_text.

**3.4.7** Εκτελέστε το πρόγραμμα decode για την αποκωδικοποίηση ενός κωδικοποιημένου κειμένου, έτσι ώστε να παίρνει την είσοδό του απ' ευθείας από το πρόγραμμα encode, το οποίο να καλείται έτσι ώστε να κωδικοποιεί το αρχείο text, χωρίς να χρησιμοποιήσετε το ενδιάμεσο αρχείο coded\_text.

# ΕΡΓΑΣΤΗΡΙΟ 6: Συναρτήσεις και Αναδρομή

Στο εργαστήριο αυτό θα μάθουμε για τη χρήση συναρτήσεων με σκοπό την κατασκευή αυτόνομων τμημάτων προγραμμάτων που υλοποιούν μία συγκεκριμένη διαδικασία, τα οποία έχουν σαν στόχο τη δόμηση του προγράμματος σε ανεξάρτητα μέρη και, επιπροσθέτως, αποτελούν δομικούς λίθους που μπορούν να επαναχρησιμοποιηθούν και σε άλλα προγράμματα. Θα επεκτείνουμε τη συζήτηση μιλώντας για αναδρομικές συναρτήσεις, δηλαδή για συναρτήσεις που στο σώμα τους καλούν τον εαυτό τους. Επίσης, θα αναφερθούμε στις εξωτερικές ή καθολικές (global) μεταβλητές και θα δούμε πότε μπορούν να είναι χρήσιμες στον προγραμματισμό. Τέλος, σ' ένα παράρτημα, θα περιγράψουμε τη διαδικασία δημιουργίας projects στο Dev-C++, που είναι χρήσιμη όταν κάποιος θέλει να δουλεύει σ' αυτό το περιβάλλον και να έχει οργανωμένο ένα πρόγραμμα C σε πολλά πηγαία αρχεία και αρχεία επικεφαλίδας.

# **Άσκηση 1:** Το πρόβλημα 3n+1

**1.1** Κατασκευάστε τη συνάρτηση int isodd(int n) που δέχεται σαν όρισμα έναν ακέραιο και επιστρέφει 1, αν ο αριθμός είναι περιττός, ή 0, αν ο αριθμός είναι άρτιος.

**1.2** Γράψτε σε γλώσσα C τον ακόλουθο (διατυπωμένο σε ψευδογλώσσα) αλγόριθμο, που επιδεικνύει ένα άλυτο μέχρι στιγμής μαθηματικό πρόβλημα, το λεγόμενο πρόβλημα του 3n+1.<sup>1</sup>

Έστω τυχαίος ακέραιος n Επανάλαβε όσο το n != 1 Αν ο n είναι περιττός θέσε n = 3n+1, αλλιώς θέσε n = n/2 Τύπωσε το n

| Ορισμός Συνάρτησης (δείτε και σημειώσεις μαθήματος, σελ, 59-61): |                        |                                                                |  |  |  |
|------------------------------------------------------------------|------------------------|----------------------------------------------------------------|--|--|--|
| - I I- <b>J</b> I- I- I                                          | J (                    |                                                                |  |  |  |
|                                                                  |                        |                                                                |  |  |  |
| <Τύπος Επιστροφι                                                 | ής> <Όνομα Συνάρτ      | ησης>(<Τυπικές Παράμετροι>)                                    |  |  |  |
| ſ                                                                |                        |                                                                |  |  |  |
| 1                                                                |                        |                                                                |  |  |  |
| <Εντολές κα                                                      | ι Δηλώσεις>            |                                                                |  |  |  |
| ì                                                                | , ,                    |                                                                |  |  |  |
| ſ                                                                | I                      |                                                                |  |  |  |
|                                                                  |                        |                                                                |  |  |  |
| <Τύπος Επιστροφής>                                               | <Τυπικές Παράμετροι>   | Προαναγγελία πρωτότυπου συνάρτησης, όταν καλείται πριν ορισθεί |  |  |  |
|                                                                  |                        |                                                                |  |  |  |
| Τύπος δεδομένων της                                              | Μεταβλητές μαζί με     | < Ψύπος Επιστορφής> <Όνουα Συνάρτησης>(< Ψυπικές Παράμετροι>). |  |  |  |
|                                                                  |                        |                                                                |  |  |  |
| πμής που επιστρεφείαι                                            |                        | int main (woid)                                                |  |  |  |
| απο τη συναρτηση                                                 | χρησιμοποιουνται στη   |                                                                |  |  |  |
| μέσω της εντολής:                                                | συνάρτηση, χωρισμένες  |                                                                |  |  |  |
|                                                                  | με κόμμα, στις οποίες  |                                                                |  |  |  |
| return <παράσταση>:                                              | δίνονται τιμές από την | }                                                              |  |  |  |
| recuri (inapactaci),                                             |                        |                                                                |  |  |  |
| 5                                                                | καλουσα συναρτηση.     | <Τύπος Επιστροφής> <Όνομα Συνάρτησης>(<Τυπικές Παράμετροι>)    |  |  |  |
| <u>Σε περιπτωση μη</u>                                           |                        | {                                                              |  |  |  |
| επιστροφής τιμής, ο                                              |                        |                                                                |  |  |  |
| <Τύπος Επιστροφής>                                               |                        | }                                                              |  |  |  |
| οοίζεται σαν void                                                |                        |                                                                |  |  |  |
| opiguiai cat vora.                                               |                        |                                                                |  |  |  |
|                                                                  |                        |                                                                |  |  |  |

<sup>&</sup>lt;sup>1</sup> Εικάζεται, αλλά δεν έχει αποδειχθεί μαθηματικά, ότι αν ξεκινήσουμε από ένα θετικό ακέραιο αριθμό n και πάρουμε σαν επόμενό του τον n/2, αν o n είναι άρτιος, ή τον 3n+1, αν o n είναι περιττός, συνεχίζοντας με αυτόν τον τρόπο, κάποια στιγμή θα καταλήξουμε στο 1. Για παράδειγμα, αν ξεκινήσουμε από το n=22, η ακολουθία αριθμών που θα πάρουμε με αυτή τη διαδικασία θα είναι η 22, 11, 34, 17, 52, 26, 13, 40, 20, 10, 5, 16, 8, 4, 2, 1.

**1.3** Δομήστε το πρόγραμμά σας σε ανεξάρτητα<sup>2</sup> αρχεία. Για να διαβάσετε τον ακέραιο n στη συνάρτηση main, χρησιμοποιήστε τη συνάρτηση int getinteger(int base), που θα βρείτε στο πρόγραμμα <a href="http://www.di.uoa.gr/~ip/cprogs/convdecbin.c">http://www.di.uoa.gr/~ip/cprogs/convdecbin.c</a> (σελ. 71 σημειώσεων).

| main.c                                                                                                  | isodd.c<br><b>Κώδικας συνάρτησης</b> | isodd.h<br><b>Πρωτότυπο συνάρτησης</b> |
|----------------------------------------------------------------------------------------------------|--------------------------------------|----------------------------------------|
| <pre>#include <stdio.h> #include ``isodd.h" #include ``getinteger.h" int main(void) { }</stdio.h></pre> | <pre>int isodd(int n) { }</pre>      | int isodd(int);                        |

| getinteger.c                                                                                 | getinteger.h                                         |
|----------------------------------------------------------------------------------------------|------------------------------------------------------|
| <b>Κώδικας συνάρτησης</b>                                                                    | Πρωτότυπο συνάρτησης και ορισμός συμβολικής σταθεράς |
| <pre>#include <stdio.h> #include "getinteger.h" int getinteger(int base) { }</stdio.h></pre> | <pre>#define ERROR -1 int getinteger(int);</pre>     |

**1.3.1** Metayluttíote to physic arcei isodd.c yia va parayáyete to avtikelhevikó arcei isodd.c

**1.3.2** Μεταγλωττίστε το πηγαίο αρχείο getinteger.c για να παραγάγετε το αντικειμενικό αρχείο getinteger.o

**1.3.3** Metagluttíste to physic arcei main.c yia va paragágete to avtikelmevikó arcei main.o

**1.3.4 Συνδέστε τα αντικειμενικά αρχεία** main.o, isodd.o και getinteger.o για να παραγάγετε το εκτελέσιμο αρχείο myprog.

Άσκηση 2: Υπολογισμός όρων ακολουθίας Fibonacci.

2.1: Η ακολουθία Fibonacci ορίζεται από τη συνάρτηση:

$$f(n) = \begin{cases} 1 & n = 0, n = 1\\ f(n-1) + f(n-2) & n > 1 \end{cases}$$

Ορίστε την αναδρομική συνάρτηση int fib(int n) που να υλοποιεί τον υπολογισμό του n-οστού όρου της ακολουθίας Fibonacci.

<sup>&</sup>lt;sup>2</sup> Για τη δημιουργία σε Dev-C++ ενός project, με σκοπό τη διάσπαση ενός προγράμματος σε αρχεία σύμφωνα με τη δόμηση που εμφανίζεται παραπάνω, δείτε το παράρτημα.

**2.2** Δημιουργήστε το πηγαίο αρχείο recfib.c το οποίο να υπολογίζει τους όρους της ακολουθίας Fibonacci από n=28 μέχρι το n=35, καλώντας τη συνάρτηση που υλοποιήσατε στο 2.1. Αμέσως μετά τον υπολογισμό, να εμφανίζεται η τιμή του αντίστοιχου όρου της ακολουθίας Fibonacci στην οθόνη.

2.3 Μετρήστε τις αναδρομικές κλήσεις για κάθε εκτέλεση του παραπάνω προγράμματος χρησιμοποιώντας μία καθολική (global) μεταβλητή. Εκτυπώστε το πλήθος των αναδρομικών κλήσεων μετά από κάθε εκτέλεση.

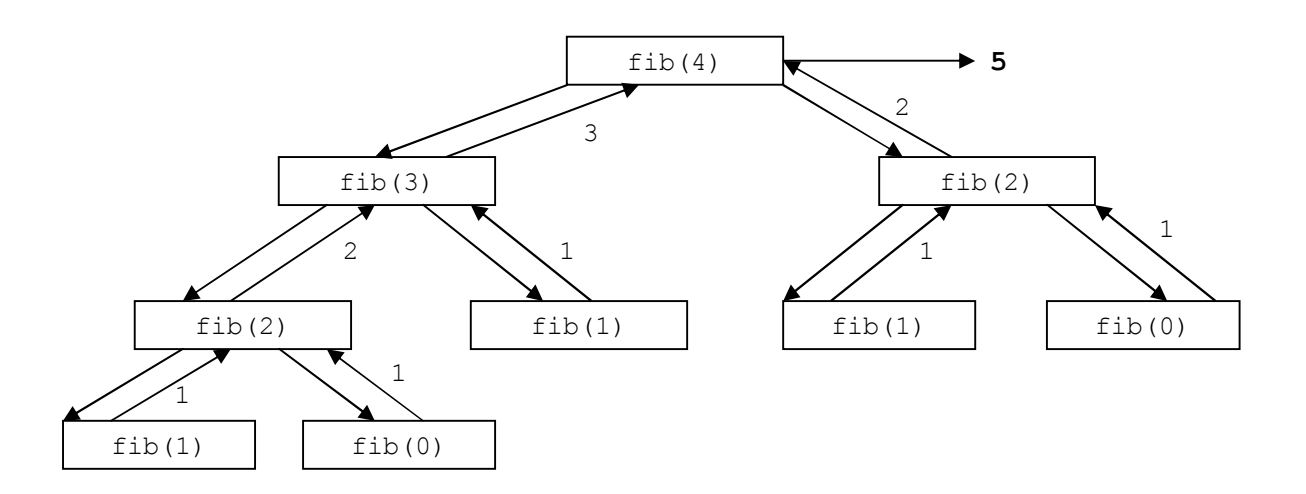

**2.4** Παρατηρήστε το δένδρο αναδρομικών κλήσεων του προγράμματος για n=4 για εξηγήστε την αύξηση του χρόνου υπολογισμού του προγράμματος σε σχέση με τον όρο που υπολογίζεται.

**2.5** Ο η-οστός όρος της ακολουθίας Fibonacci μπορεί να υπολογισθεί και επαναληπτικά, αν χρησιμοποιήσουμε δύο μεταβλητές για να αποθηκεύουμε σε κάθε βήμα τους δύο προηγούμενους αριθμούς, ώστε προσθέτοντας τους, να υπολογίζουμε τον επόμενο. Κατασκευάστε το πρόγραμμα fibonacci.c που να υλοποιεί την παραπάνω επαναληπτική διαδικασία.

ΠΑΡΑΡΤΗΜΑ: Δημιουργία projects σε Dev-C++

Δημιουργούμε νέο project επιλέγοντας από το μενού File→New→Project, ή, εναλλακτικά, πατώντας το εικονίδιο .

Στην οθόνη που εμφανίζεται, επιλέγουμε "Empty Project". Για να ορίσουμε ότι θα γράψουμε σε γλώσσα C, τσεκάρουμε την επιλογή "C Project". Τέλος, επιλέγουμε ένα όνομα για το project και πατάμε το OK.

| New project            |                        | 1000           |          |                |                |
|------------------------|------------------------|----------------|----------|----------------|----------------|
| Basic Multime          | edia Win32             | Console        |          |                |                |
|                        | >_                     | dap            | J'S      |                |                |
| Windows<br>Application | Console<br>Application | Static Library | DLL      | Empty Proje    | ect            |
| An empty pro           | oject                  |                | ۲        | C Project      | 🔘 C++          |
| Name:                  |                        |                |          | Make default I | anguage        |
| Three_en               |                        |                |          |                |                |
|                        |                        |                | <u> </u> |                | <u>C</u> ancel |

Εμφανίζεται η οθόνη αποθήκευσης του project στον σκληρό δίσκο, οπότε επιλέγουμε έναν κατάλογο και πατάμε το "Save".

| 🔛 Save As        |                    |                         |               | ×            |
|------------------|--------------------|-------------------------|---------------|--------------|
| Save <u>i</u> n: | 鷆 Three_en         | •                       | G 🤌 📂 🛄 🗸     |              |
| e                | Name               | *                       | Date modified | Туре         |
| Recent Places    |                    | No items match your s   | earch.        |              |
| Desktop          |                    |                         |               |              |
| Libraries        |                    |                         |               |              |
| Computer         |                    |                         |               |              |
|                  | •                  |                         |               |              |
| Network          | File <u>n</u> ame: | Three_en.dev            | - (           | <u>S</u> ave |
|                  | Save as type:      | Dev-C++ project (*.dev) | •             | Cancel       |

Για να προσθέσουμε νέα αρχεία κώδικα στο project μας, κάνουμε δεξί κλικ στο όνομα του project στο αριστερό μέρος της οθόνης και επιλέγουμε "New File".

| 🐺 Three_en -              | [Three_en.dev] - Dev-C++ 5.4.2 |  |  |  |  |  |  |
|---------------------------|--------------------------------|--|--|--|--|--|--|
| File Edit S               | earch View Project Execute     |  |  |  |  |  |  |
| □ 🥘 🖩 🔁 📲   ♣   ⊷ →   ■ ∎ |                                |  |  |  |  |  |  |
| Project Class             | t Classes Debug                |  |  |  |  |  |  |
|                           | en                             |  |  |  |  |  |  |
|                           | New file                       |  |  |  |  |  |  |
|                           | Add to Project                 |  |  |  |  |  |  |
|                           | Remove from Project            |  |  |  |  |  |  |

ή εναλλακτικά επιλέγουμε από το μενού "Project"→"New File" οπότε και εμφανίζεται νέα, κενή καρτέλα.

| Three_en - [Three_en.dev] - D | ev-C++ 5.4.2      |
|-------------------------------|-------------------|
| File Edit Search View Pro     | oject Execute Too |
|                               | 🐜 🛹 🛛 🖾 🖾 🛛       |
| Project Classes Debug         | [*] Untitled1     |
| ⊟-🦁 Three_en                  | 1                 |

Αφού ολοκληρώσουμε, πατάμε Ctrl+S ή File→Save ή επιλέγουμε το εικονίδιο . Εμφανίζεται η οθόνη αποθήκευσης του αρχείου κώδικα στη οποία πληκτρολογούμε το όνομα του αρχείου μαζί με την επέκτασή του (.c ή .h).

Την ίδια διαδικασία ακολουθούμε για να προσθέσουμε στο project και οποιοδήποτε άλλο νέο αρχείο κώδικα (\*.c) ή αρχείο επικεφαλίδας (\*.h) επιθυμούμε.

Επίσης, μας παρέχεται η δυνατότητα να προσθέσουμε ένα αρχείο κώδικα που ήδη έχουμε δημιουργήσει και αποθηκεύσει στον υπολογιστή μας, επιλέγοντας από το μενού "Project"→ "Add To Project, ή το σχετικό κουμπί από τη μπάρα εικονιδίων.

| Three_en - [Three_en.dev] - Dev-C++ 5.4.2 |                           |  |  |  |  |
|-------------------------------------------|---------------------------|--|--|--|--|
| File Edit Search View                     | Project Execute Tools CVS |  |  |  |  |
| 🔲 🍕 🔳 🏪 ቘ 📕                               | New file                  |  |  |  |  |
| Project Classes Debug                     | 🐼 Add to Project 💦 🚺      |  |  |  |  |
|                                           | 🖷 Remove from Project 🤟   |  |  |  |  |
|                                           | Project Options Alt+P     |  |  |  |  |

Εμφανίζεται η οθόνη επιλογής του αρχείου:

| 🔛 Open File                                                                                                    |                |                 |                   | ×          |
|----------------------------------------------------------------------------------------------------|----------------|-----------------|-------------------|------------|
| Look in:                                                                                                    | 🐌 Three_en     | •               | G 🌶 🖻 🛄 -         |            |
| æ                                                                                                    | Name           | *               | Date modified     | Туре       |
| 2                                                                                                    | 🔡 is_odd.c     |                 | 24/9/2013 7:27 πμ | C Source I |
| Recent Places                                                                                                    | 📴 is_odd.h     |                 | 24/9/2013 7:27 πμ | C Header   |
|                                                                                                    | a main.c       |                 | 24/9/2013 7:27 πμ | C Source I |
|                                                                                                    | Three_en.dev   | v 13            | 24/9/2013 7:27 πμ | Dev-C++    |
| Desktop                                                                                                    | Three_en.lay   | out             | 24/9/2013 7:27 πμ | LAYOUT F   |
| Libraries                                                                                                    |                |                 |                   |            |
| (All and a second second secon |                |                 |                   |            |
| Computer                                                                                                    |                |                 |                   |            |
|                                                                                                    |                |                 |                   |            |
| Naturali                                                                                                    | •              | III             |                   | •          |
| INETWORK                                                                                                    | File name:     | main.c          | •                 | Open       |
|                                                                                                    | Files of type: | All files (*.*) | <b>•</b>          | Cancel     |

στην οποία επιλέγουμε το αρχείο και το ενσωματώνουμε κάνοντας κλικ στο Open.

Αφού ολοκληρώσουμε τη δημιουργία των αρχείων κώδικα ή την προσθήκη αρχείων που ήδη έχουμε αποθηκευμένα στον υπολογιστή μας, πατάμε το κουμπί 🔡 για να μεταγλωττίσουμε τα αρχεία κώδικα (όλα μαζί) και τέλος το κουμπί 🗔 για να εκτελέσουμε το πρόγραμμά μας.

Κατά την παραπάνω διαδικασία, αποθηκεύσαμε και ένα αρχείο με κατάληξη .dev στον υπολογιστή μας. Το αρχείο αυτό περιέχει όλες τις πληροφορίες ενσωμάτωσης πηγαίων αρχείων στο project μας και είναι αυτό που ανοίγουμε από το μενού "File"→"Open" ώστε να συνεχίσουμε την εργασία μας σε ένα project που έχουμε ήδη δημιουργήσει.

# ΕΡΓΑΣΤΗΡΙΟ 7: Δείκτες και Πίνακες

Στο εργαστήριο αυτό, θα μάθουμε για τους δείκτες της C και θα τους χρησιμοποιήσουμε για να κατασκευάσουμε συναρτήσεις που επιστρέφουν τιμές, μέσω ορισμάτων που είναι δείκτες, στις συναρτήσεις που τις καλούν. Επίσης, θα μάθουμε να ορίζουμε και να χρησιμοποιούμε πίνακες για να υλοποιούμε περισσότερο πολύπλοκες αλγοριθμικές διαδικασίες, θα δούμε τη σχέση τους με τους δείκτες και πώς να τους αντιμετωπίζουμε σαν τύπους δεδομένων (για να τους περνάμε σαν ορίσματα σε συναρτήσεις, κλπ.).

## Άσκηση 1: Πέρασμα δεδομένων μέσω δεικτών

**1.1** Γράψτε την παρακάτω συνάρτηση μέσα σ' ένα αρχείο myfun.c και μεταγλωττίστε το:

```
void badf(int x, int y, int sum, int diff)
{   sum = x+y;
   diff = x-y;
}
```

Γράψτε και μία συνάρτηση main μέσα σ' ένα αρχείο myprog.c η οποία να υλοποιεί την παρακάτω διαδικασία (εκφρασμένη σε ψευδογλώσσα) και μεταγλωττίστε το:

```
Όρισε τις ακέραιες μεταβλητές a, b, sum, diff
Θέσε a=5, b=4, sum=0, diff=0
Kάλεσε badf(a, b, sum, diff)
Túπωσε sum, diff
```

Δημιουργήστε το εκτελέσιμο πρόγραμμα myprog (από τα αντικειμενικά αρχεία myfun.o και myprog.o) και εκτελέστε το. Τι παρατηρείτε; Μπορείτε να εξηγήσετε το αποτέλεσμα;

**1.2** Τροποποιήστε τη συνάρτηση void badf(int x, int y, int sum, int diff) ώστε οι sum και diff να είναι δείκτες σε ακεραίους, και μετονομάστε την σε goodf. Τροποποιήστε την main του προγράμματος ώστε να καλεί τη συνάρτηση goodf αντί για την badf. Τι παρατηρείτε;

**1.3** Xrhoihottoinate the scanf() yie version  $\delta = 0$  and  $\delta = 0$  and  $\delta = 0$ 

Η συνάρτηση scanf() διαβάζει από την είσοδο δεδομένα προς επεξεργασία. Συντάσσεται με αντίστοιχο τρόπο με την printf() δηλαδή:

```
scanf(``%y", &var);
```

όπου y είναι σύμβολο που αντιστοιχεί στον τύπο δεδομένων της μεταβλητής var (π.χ, d για int, f για float, κλπ.). Παρατηρούμε ότι στο δεύτερο όρισμα περνιέται η διεύθυνση της μεταβλητής var, για να αποθηκευθεί η καταχώρηση και μετά το πέρας της κλήσης.

# Άσκηση 2: Το κόσκινο του Ερατοσθένη

Το κόσκινο του Ερατοσθένη είναι ένας αλγόριθμος για την εύρεση όλων των πρώτων αριθμών σε ένα εύρος τιμών (από 2 έως Ν). Είναι ένας από τους αρχαιότερους γνωστούς αλγορίθμους και οφείλεται στον Έλληνα φιλόσοφο και αστρονόμο Ερατοσθένη (276-194 π.Χ.). Ο αλγόριθμος εξετάζει διαδοχικά όλους τους ακεραίους και για κάθε αριθμό που συναντά διαγράφει όλα τα πολλαπλάσιά του (αφού σίγουρα δεν είναι πρώτοι).

Παρατηρήστε τα τρία πρώτα βήματα του αλγορίθμου, για Ν=20.

| 2                                                                                                    | 3      | 4      | 5     | 6    | 7    | 8     | 9      | 10      | 11     | 12    | 13     | 14 | 15 | 16 | 17 | 18 | 19 | 20 |
|----------------------------------------------------------------------------------------------------|--------|--------|-------|------|------|-------|--------|---------|--------|-------|--------|----|----|----|----|----|----|----|
| 0 «2                                                                                                    | 2» εív | αι πρι | ώτος, | διαγ | οαφή | των 4 | , 6, 8 | , 10, 1 | 2, 14, | 16, 1 | 8, 20. |    |    |    |    |    |    |    |
| 2                                                                                                    | 3      | 4      | 5     | 6    | 7    | 8     | 9      | 10      | 11     | 12    | 13     | 14 | 15 | 16 | 17 | 18 | 19 | 20 |
| Ο «3» είναι πρώτος, διαγραφή των 6, 9, 12, 15, 18.<br>Ο «4» δεν εξετάζεται γιατί έχει αφαιρεθεί σε προηγούμενο βήμα. |        |        |       |      |      |       |        |         |        |       |        |    |    |    |    |    |    |    |

Ορίστε έναν πίνακα Ν θέσεων και αρχικοποιήστε τον με μονάδες. Η διάσταση του πίνακα να ορίζεται μέσω #define με τιμή ίση με 50. Υλοποιήστε το κόσκινο του Ερατοσθένη σύμφωνα με τον αλγόριθμο όπως εκφράζεται παρακάτω σε ψευδογλώσσα:

```
Για i=2 έως N-1 επανάλαβε
Θέσε A[i]=1
Για i=2 έως N-1 επανάλαβε
Αν A[i]!=0
Για j=2*i έως N-1 με βήμα i επανάλαβε
Θέσε A[j]=0
Για i=2 έως N-1 επανάλαβε
Αν το A[i]==1 τύπωσε "ο i είναι πρώτος"
```

Εκτελέστε το πρόγραμμά σας και επιβεβαιώστε την ορθότητα του αποτελέσματος.

# Άσκηση 3: Πίνακες και αριθμητική δεικτών

**3.1** Ορίστε τη συνάρτηση void print\_array(int \*A, int n) που δέχεται σαν όρισμα έναν πίνακα ακεραίων και τη διάστασή του και εκτυπώνει τα περιεχόμενα του σε μία γραμμή χωρισμένα με στηλογνόμωνα (tab).

**3.2** Δημιουργήστε το πρόγραμμα pointers.c που δημιουργεί έναν πίνακα 8 θέσεων και κάνει πράξεις πάνω σε αυτόν, ακολουθώντας το παρακάτω τμήμα κώδικα:

```
01: int i, a[8], *pa;
02:
03: for (i=0; i<8; i++)
04: a[i] = i*i;
05:
06: pa = &a[0];
07: a[6] = *(a+4);
08: *(pa+3) = a[5];
09: a[0] = *((pa++)+2);
10: *((++pa)+5) = a[1];
11: *(&a[5]-1) = *(--pa);
```

**3.3** Εκτυπώστε τα περιεχόμενα του πίνακα, χρησιμοποιώντας τη συνάρτηση print\_array() μετά από τα βήματα 04, 07, 08, 09, 10 και 11 για να παρακολουθήσετε την επίδραση των εντολών στον πίνακα.

# Άσκηση 4: Πίνακες και συναρτήσεις

Σε ένα αγώνισμα υπάρχουν 10 κριτές. Η βαθμολογία του κάθε αγωνιζόμενου βγαίνει από τον μέσο όρο 8 κριτών, αφού εξαιρεθεί αυτός με τη μεγαλύτερη και αυτός με τη μικρότερη βαθμολογία (για να αποφευχθούν φαινόμενα μεροληψίας, είτε υπέρ είτε κατά ενός αθλητή).

**4.1** Ορίστε τη συνάρτηση int max\_array(int \*A, int n) που επιστρέφει στο όνομά της το μέγιστο στοιχείο του πίνακα ακεραίων A διάστασης n.

**4.2** Ορίστε τη συνάρτηση int min\_array(int \*A, int n) που επιστρέφει στο όνομά της το ελάχιστο στοιχείο του πίνακα ακεραίων A διάστασης n.

**4.3** Ορίστε τη συνάρτηση int sum\_array(int \*A, int n) που επιστρέφει στο όνομά της το άθροισμα των στοιχείων του πίνακα ακεραίων A διάστασης n.

**4.4** Κατασκευάστε το πρόγραμμα judgement.c το οποίο να διαβάζει τις 10 βαθμολογίες με χρήση της scanf() και να υπολογίζει τη βαθμολογία σύμφωνα με τον τύπο:

Βαθμός = (Άθροισμα - Μέγιστο - Ελαχιστο) / 8

# ΕΡΓΑΣΤΗΡΙΟ 8: Πολυδιάστατοι Πίνακες και Δυναμική Δέσμευση Μνήμης

Στο εργαστήριο αυτό θα μελετήσουμε τον τρόπο με τον οποίο ορίζουμε στην C πολυδιάστατους πίνακες και θα δούμε πώς μπορούμε να δεσμεύουμε δυναμικά μνήμη για να δημιουργούμε πίνακες, όταν δεν γνωρίζουμε κατά τη φάση συγγραφής του προγράμματος τις διαστάσεις των πινάκων που χρειαζόμαστε.

# Άσκηση 1: Διδιάστατοι πίνακες

**1.1** Κατασκευάστε το πρόγραμμα twodim.c που ορίζει στατικά έναν πίνακα Α διαστάσεων 6 x 10 και αρχικοποιεί το στοιχείο A[i][j] που βρίσκεται στη γραμμή i και στη στήλη j, σύμφωνα με τον τύπο:

$$A[i][j] = i(5-i) + j(9-j)$$

Εκτυπώστε τον πίνακα κατά γραμμές, με τα στοιχεία κάθε γραμμής χωρισμένα με στηλογνώμονα (tab).

**1.2** Επεκτείνετε το πρόγραμμα twodim.c ώστε να εκτυπώνει τον ανάστροφο του πίνακα, δηλαδή αυτόν που έχει στήλες τις γραμμές του αρχικού και γραμμές τις στήλες του αρχικού.

| Ο αρχικός πίνακας:                  | Ο ανάστροφος πίνακας:                     |
|-------------------------------------|-------------------------------------------|
| 1 4 6 7 8<br>5 6 7 1 3<br>1 0 4 7 2 | 1 5 1<br>4 6 0<br>6 7 4<br>7 1 7<br>8 3 2 |

**1.3** Επεκτείνετε το πρόγραμμα twodim.c ώστε να εκτυπώνει τις γραμμές του αρχικού πίνακα με αντίστροφη σειρά.

| Ο αρχικός πίνακας: | Εκτύπωση γραμμών με αντίστροφη σειρά: |
|--------------------|---------------------------------------|
| 1 4 6 7 8          | 8 7 6 4 1                             |
| 5 6 7 1 3          | 3 1 7 6 5                             |
| 1 0 4 7 2          | 2 7 4 0 1                             |

**1.4** Επεκτείνετε το πρόγραμμα twodim.c ώστε να εκτυπώνει όλα τα στοιχεία του πίνακα σε μία σειρά, διασχίζοντάς τον με ένα «φιδοειδή» τρόπο, όπως φαίνεται στο σχήμα:

| Ο αρχικός πίνακας:                  | «Φιδοειδής» εκτύπωση των στοιχείων: |
|-------------------------------------|-------------------------------------|
| 1 4 6 7 8<br>5 6 7 1 3<br>1 0 4 7 2 | 1 4 6 7 8 3 1 7 6 5 1 0 4 7 2       |

Άσκηση 2: Δυναμική δέσμευση μνήμης για μονοδιάστατο πίνακα

**2.1** Κατασκευάστε το πρόγραμμα array.c που να διαβάζει από την είσοδο τη διάσταση ενός μονοδιάστατου πίνακα ακεραίων (έστω Ν), να δεσμεύει χώρο Ν θέσεων δυναμικά και έπειτα να τον αρχικοποιεί διαβάζοντας από την είσοδο ακέραιους αριθμούς.

# **Δυναμική δέσμευση μνήμης** για μονοδιάστατο πίνακα.

```
Συνάρτηση void *malloc(unsigned int size)
```

```
Χρήση:

ΤΔ *p; //Δηλωση ενος δεικτη σε στοιχεια τυπου ΤΔ

p = malloc(N * sizeof(TΔ)); //Δεσμευση μνημης για N στοιχεια τυπου ΤΔ
```

Η malloc επιστρέφει NULL σε περίπτωση αποτυχίας δέσμευσης της αιτούμενης μνήμης.

Αποδέσμευση μνήμης για δυναμικά δεσμευμένους πίνακες.

```
Συνάρτηση void free(void *p)
```

Χρήση: free (p) ; όπου p είναι δείκτης σε θέσεις μνήμης που έχουν δεσμευθεί δυναμικά.

```
Όταν χρησιμοποιούνται οι συναρτήσεις malloc() και free(), πρέπει να γίνεται συμπερίληψη του αρχείου επικεφαλίδας stdlib.h.
```

Εκτυπώστε τα στοιχεία του πίνακα σε μία γραμμή χωρισμένα με στηλογνώμονα (tab).

**2.2** Κατασκευάστε το αρχείο input.txt το οποίο να περιέχει N+1 ακέραιους αριθμούς ως εξής: Ο πρώτος αριθμός είναι το πλήθος των στοιχείων (N) και ακολουθούν οι N ακέραιοι χωρισμένοι με κενά.

**2.3 Εκτελέστε το πρόγραμμα** array **με ανακατεύθυνση εισόδου από το αρχείο** input.txt.

2.4 Επεκτείνετε το πρόγραμμά σας, ώστε να εκτυπώνεται ο μέσος όρος των στοιχείων του πίνακα.

Άσκηση 3: Δυναμική δέσμευση μνήμης για διδιάστατο πίνακα

**3.1** Κατασκευάστε το πρόγραμμα mines.c που να διαβάζει από την είσοδο τις διαστάσεις ενός διδιάστατου πίνακα χαρακτήρων (έστω N x M), να δεσμεύει χώρο N x M θέσεων δυναμικά και έπειτα να τον αρχικοποιεί διαβάζοντας από την είσοδο χαρακτήρες.

**Δυναμική δέσμευση μνήμης** για διδιάστατο πίνακα διάστασης Ν Χ Μ

```
TA **p;
P = malloc(N * sizeof(TA *));
for (i = 0 ; i < N ; i++)
p[i] = malloc(M * sizeof(TA));
```

Αποδέσμευση μνήμης για δυναμικά δεσμευμένο πίνακα Ν Χ Μ

```
for (i = 0 ; i < N ; i++)
    free(p[i]);
free(p);</pre>
```

**3.2** Κατασκευάστε το αρχείο mines.txt που αναπαριστά τα δεδομένα ενός ναρκοπεδίου. Συγκεκριμένα, στην πρώτη γραμμή του αρχείου υπάρχουν οι διαστάσεις του ναρκοπεδίου (Ν και Μ) και μετά ακολουθούν γραμμή-γραμμή τα περιεχόμενα των κελιών, που είναι ο χαρακτήρας `.' όταν δεν υπάρχει νάρκη και ο χαρακτήρας `\*' όταν υπάρχει νάρκη.

3 4 • • \* • • \* \* • \* • \* •

**3.3** Επεκτείνετε το πρόγραμμά σας, ώστε να εκτυπώνονται τα περιεχόμενα του πίνακα που διαβάστηκε. Εκτελέστε το πρόγραμμα σας με ανακατεύθυνση εισόδου από το αρχείο mines.txt.

3.4 Επεκτείνετε το πρόγραμμα σας, ώστε να εκτυπώνεται μια τροποποιημένη μορφή του ναρκοπεδίου, στην οποία, στα κελιά που υπάρχει νάρκη να εμφανίζεται πάλι το `\*', ενώ στα κελιά που δεν υπάρχει νάρκη να φαίνεται ένας αριθμός που δείχνει σε πόσα γειτονικά κελιά υπάρχει νάρκη. Σαν γειτονικά θεωρούνται όχι μόνο συνεχόμενα οριζόντια ή κατακόρυφα κελιά, αλλά και συνεχόμενα σε διαγώνια κατεύθυνση. Για παράδειγμα, για το ναρκοπέδιο που είδαμε, θα πρέπει να εμφανίζεται η έξοδος:

| 13*2 |  |
|------|--|
| 2**3 |  |
| *4*2 |  |
|      |  |

# ΠΑΡΑΡΤΗΜΑ: Αποσφαλμάτωση προγραμμάτων (Πράξη 3<sup>η</sup>)

Στα εργαστήρια 3 και 4 είχαμε αναφερθεί στα συντακτικά και λογικά λάθη που μπορεί να έχουν τα προγράμματά μας. Στον προγραμματισμό υπάρχει και ένα ακόμα σημαντικό είδος σφαλμάτων, τα λάθη διαχείρισης μνήμης. Η ύπαρξή τους στη γλώσσα προγραμματισμού C οφείλεται, σε μεγάλο βαθμό, στην ελευθερία που δίνεται στον προγραμματιστή μέσω των δεικτών, ένα πολύ ισχυρό εργαλείο, που όμως πρέπει να χειριζόμαστε με προσοχή. Στο σημερινό εργαστήριο θα δούμε τι εννοούμε όταν αναφερόμαστε σε σφάλματα διαχείρισης μνήμης, καθώς και πώς μπορούμε να τα ανιχνεύουμε και να τα διορθώνουμε με τη βοήθεια του debugger gdb, που συνήθως είναι εγκατεστημένος σε συστήματα Unix/Linux.

# Σφάλματα διαχείρισης μνήμης

Ένα σφάλμα διαχείρισης μνήμης συνήθως το συνδέουμε στο μυαλό μας με την εμφάνιση του μηνύματος "Segmentation Fault" (ή ενός παραθύρου για το κλείσιμο του προγράμματος αν το τρέχουμε μέσα από το Dev C++). Γενικά, τα σφάλματα διαχείρισης μνήμης έχουν να κάνουν με το λανθασμένο χειρισμό κάποιας περιοχής της μνήμης, που ενώ νομίζουμε ότι περιέχει κάτι (π.χ. έναν πίνακα) και προσπελαύνουμε αυτές τις θέσεις μνήμης σαν αυτό το κάτι να ήταν εκεί, τελικά δεν υπάρχει αυτό που νομίζαμε.

Το πιο συνηθισμένο σφάλμα διαχείρισης μνήμης είναι να προσπελάσουμε το περιεχόμενο ενός δείκτη, χωρίς αυτός να δείχνει σε δεσμευμένες θέσεις μνήμης ή να προσπελάσουμε θέσεις μνήμης πέρα απ' αυτές που έχουμε δεσμεύσει. Ας δούμε κάποια σχετικά παραδείγματα.

```
#include <stdio.h>
int main(void) {
    int *p;
    *p = 10;
    return 0;
}
```

Στο προηγούμενο παράδειγμα, προσπαθούμε να βάλουμε στις θέσεις μνήμης που δείχνει ο p τον αριθμό 10. Όμως, δεν έχουμε δεσμεύσει χώρο, στον οποίο θα δείχνει το p, ικανό να χωρέσει έναν ακέραιο. Άρα, το προηγούμενο παράδειγμα, κατά πάσα πιθανότητα, θα κάνει segmentation fault.

```
#include <stdio.h>
int main(void) {
    int array[10];
    array[10] = 5;
    return 0;
}
```

Εδώ, πηγαίνουμε και προσπελαύνουμε την ενδέκατη θέση του πίνακα array, ενώ ο πίνακας έχει μόνο 10 θέσεις (θυμηθείτε ότι η πρώτη θέση ενός πίνακα είναι η 0). Αν και αυτό είναι ένα προφανές λάθος διαχείρισης μνήμης, προσπαθήστε να τρέξετε το πρόγραμμα. Η εκτέλεσή του έγινε ομαλά; Γιατί πιστεύετε ότι συνέβη αυτό;

Ενώ είναι εφικτό η ανίχνευση των σφαλμάτων διαχείρισης μνήμης να γίνει με εξαντλητική ιχνηλάτηση του κώδικα και χρήση printf, ο τρόπος αυτός είναι πολύ αναποτελεσματικός και κουραστικός. Γι' αυτό το λόγο, αλλά και για την ευκολότερη ανίχνευση και των λογικών λαθών στα οποία αναφερθήκαμε στο εργαστήριο 4, θα δούμε στη συνέχεια πώς δουλεύει ένα εργαλείο

αποσφαλμάτωσης (debugging), ο gdb Το εργαλείο αυτό θα κάνει την ανίχνευση και τη διόρθωση των λογικών λαθών και των σφαλμάτων διαχείρισης μνήμης πολύ πιο εύκολη, ενώ δεν θα απαιτεί να πειράξουμε τον κώδικα για την εισαγωγή printf.

# O debugger gdb

O debugger gdb είναι εγκατεστημένος στα συστήματα Unix και Linux της σχολής. Για να τον χρησιμοποιήσουμε, δίνουμε σαν παράμετρο το –g3 κατά τη μεταγλώττιση του προγράμματος, π.χ.

gcc -g3 -o my\_prog my\_prog.c

Γράφοντας gdb ./my\_prog ξεκινά η εκτέλεση του debugger, οπότε και εμφανίζεται μία γραμμή εντολών. Οι επιλογές που έχουμε στη διάθεσή μας είναι οι εξής (στις παρενθέσεις αναφέρονται τα συντετμημένα ονόματα των εντολών):

#### break όνομα\_συνάρτησης (b)

Με αυτή την εντολή, η εκτέλεση του προγράμματος θα ανασταλεί όταν γίνει η πρώτη εκτέλεση της συνάρτησης που καθορίσαμε. Αν γράψουμε π.χ. b main, τότε η εκτέλεση του προγράμματος θα ανασταλεί αμέσως μόλις αυτό ξεκινήσει.

#### break $\gamma\rho\alpha\mu\mu\dot{\eta}~(b)$

Με αυτή την εντολή, θέτουμε ένα σημείο διακοπής (breakpoint) σε συγκεκριμένη γραμμή, οπότε η εκτέλεση του προγράμματος θα ανασταλεί μόλις ο έλεγχος φτάσει στη γραμμή που δώσαμε. Τα breakpoints δεν μπορούν να μπουν σε γραμμές που είναι κενές ή έχουν μόνο σχόλια. Η εισαγωγή τουλάχιστον ενός breakpoint είναι απαραίτητη, γατί αλλιώς δεν θα μπορέσουμε να εκτελέσουμε βηματικά τον κώδικά μας.

#### run óρισμα<sub>1</sub> όρισμα<sub>2</sub> ... όρισμα<sub>n</sub> (r)

Αφότου έχουμε βάλει τουλάχιστον ένα breakpoint, δίνουμε αυτή την εντολή για να ξεκινήσει η εκτέλεση του προγράμματος (μέχρι να φτάσει στο πρώτο breakpoint). Αν το πρόγραμμά μας παίρνει ορίσματα από τη γραμμή εντολής, τα δίνουμε εδώ, αλλιώς γράφουμε απλά r.

#### step (s)

Όταν η εκτέλεση του προγράμματος έχει ανασταλεί, μπορούμε να συνεχίσουμε την εκτέλεση βηματικά, δηλαδή να εκτελείται μόνο μία γραμμή κώδικα κάθε φορά. Με την εντολή s εκτελείται η τρέχουσα γραμμή κώδικα, ενώ αν αυτή είναι η κλήση κάποια συνάρτησης, ο έλεγχος μεταφέρεται εντός της.

#### next (n)

Το ίδιο με την s, μόνο που αν συναντήσει συνάρτηση την εκτελεί ολόκληρη χωρίς να μπει μέσα, οπότε ο έλεγχος μεταφέρεται στη γραμμή κώδικα μετά την κλήση της συνάρτησης.

#### finish (f)

Με αυτή την εντολή εκτελείται μέχρι τέλους η τρέχουσα συνάρτηση και η βηματική εκτέλεση συνεχίζει μέσα στην συνάρτηση που την κάλεσε.

#### print παράσταση (p)

Mε αυτή την εντολή, εμφανίζεται η τιμή της παράστασης που δίνουμε, με βάση τις τρέχουσες τιμές των μεταβλητών. Η παράσταση μπορεί να είναι κάτι περίπλοκο, όπως array[x]+y, ή απλά μια μεταβλητή π.χ. y ή array[2].

#### continue (c)

Η εκτέλεση του κώδικα συνεχίζεται κανονικά χωρίς βηματική εκτέλεση.

backtrace (bt)

Μας εμφανίζει τη στοίβα των συναρτήσεων. Με αυτή την εντολή, μπορούμε να δούμε ποια συνάρτηση κάλεσε την τρέχουσα συνάρτηση, ποια κάλεσε αυτή κλπ.

quit (q)

Σταματά η εκτέλεση του gdb και επιστρέφουμε στη γραμμή εντολής.

Πέρα από τις προφανείς ευκολίες που παρέχει ένας debugger, αν χειριστούμε σωστά τις προηγούμενες εντολές, έχει και τη δυνατότητα να μας δώσει υπερπολύτιμες πληροφορίες, όταν το πρόγραμμά μας κάνει segmentation fault. Ας το δούμε αυτό με ένα παράδειγμα.

```
#include <stdio.h>
int main(void) {
    int p[] = {10, -1, 8, 6, 9, 13, 0, -9, 6};
    int count = 0, sum = 0, i = 0;
    do {
        if (p[i] > 0) {
            count++;
            sum += p[count];
        }
        i++;
    } while (1);
    printf("There are %d positive numbers with sum %d\n", count, sum);
    return 0;
}
```

Το προηγούμενο πρόγραμμα προσπαθεί να μετρήσει πόσοι αριθμοί στον πίνακα p είναι θετικοί και να υπολογίσει το άθροισμά τους (παρατηρήστε ότι το μέγεθος του πίνακα δεν είναι καθορισμένο με άμεσο τρόπο).

Τρέχοντας αυτό το πρόγραμμα, αργά η γρήγορα θα μας δώσει segmentation fault. Ας τρέξουμε λοιπόν τον gdb για να μας βοηθήσει.

Αρχικά, μεταγλωττίζουμε το πρόγραμμα γράφοντας

gcc -g3 -o my\_prog my\_prog.c

όπου my prog.c το όνομα που έχουμε δώσει στο αρχείο με τον πηγαίο κώδικα.

Γράφουμε gdb . /my\_prog για να αρχίσει η εκτέλεση του gdb.

Τώρα δεν έχουμε παρά να δώσουμε r και να αφήσουμε τον gdb να τρέξει το πρόγραμμα. Κάποια στιγμή θα μας δώσει ένα μήνυμα που θα μοιάζει με αυτό

Program received signal SIGSEGV, Segmentation fault. 0x080483ac in main () at my\_prog.c:7 7 if (p[i] > 0) {

το οποίο μας λέει όχι μόνο ότι υπήρξε segmentation fault, αλλά και σε ποια γραμμή ποιας συνάρτησης (in main () at my\_prog.c:7) εμφανίστηκε, ενώ τυπώνει και το περιεχόμενο αυτής της γραμμής if (p[i] > 0).

Οπότε, ο gdb μας βοήθησε να ανιχνεύσουμε πού συμβαίνει αυτό το λάθος διαχείρισης μνήμης. Ας δούμε πώς μπορεί να μας βοηθήσει να το διορθώσουμε.

Παρατηρήστε ότι η εκτέλεση του προγράμματος δεν έχει σταματήσει. Ο gdb μπορεί ακόμα να δεχτεί εντολές. Αυτό σημαίνει ότι μπορούμε να τον ρωτήσουμε για τις τιμές οποιασδήποτε μεταβλητής θέλουμε.

Agoú loimón, to próblyma égine sty gramming if (p[i] > 0), as epikentruboúme se óses metablytés perilambane.

p p[i] Cannot access memory at address 0xbf8de000

Άρα το p[i] αναφέρεται σε κάποια περιοχή της μνήμης στην οποία δεν έχουμε πρόσβαση, άρα σωστά το πρόγραμμά μας έκανε segmentation fault. Συνεπώς, αυτό σημαίνει ότι έχουμε βγει έξω από τα όρια του πίνακα p. Ας δούμε πού έχουμε φτάσει

рі \$3 = 1279

Το \$3 δεν πρέπει να σας απασχολεί. Αυτό που μας ενδιαφέρει είναι η αριθμητική τιμή που εμφανίζεται, το 1279. Άρα το ± έχει φτάσει στο 1279! Είναι προφανές ότι κάπου μέσα στο πρόγραμμά μας έχουμε ξεχάσει να κάνουμε έλεγχο για να μην ξεπερνάμε τα όρια του πίνακα p. Όντως, πουθενά στον κώδικά μας δεν ελέγχουμε αν είμαστε μέσα στα όρια του πίνακα. Δεδομένου ότι ο πίνακας p είναι απροσδιόριστου μεγέθους, πώς θα αντιμετωπίζατε αυτό το πρόβλημα; Αυτό ήταν αρκετό για να λειτουργήσει σωστά το πρόγραμμα. Αν φταίει και κάτι άλλο, προσπαθήστε να το βρείτε με τη χρήση του gdb.

# ΕΡΓΑΣΤΗΡΙΟ 9: Συμβολοσειρές και Ορίσματα Γραμμής Εντολής

Στο εργαστήριο αυτό θα δούμε πώς ορίζονται και πώς χρησιμοποιούνται οι συμβολοσειρές στην C. Επίσης, θα μελετήσουμε κάποιες από τις συναρτήσεις της πρότυπης βιβλιοθήκης της C, που διευκολύνουν την επεξεργασία των συμβολοσειρών, τα πρωτότυπα των οποίων ορίζονται στο αρχείο επικεφαλίδας string.h. Τέλος, θα δούμε πώς να διαχειριζόμαστε στο πρόγραμμά μας τα ορίσματα που δίνονται στη γραμμή εντολής κατά την εκτέλεση ενός προγράμματος.

# Άσκηση 1: Επεξεργασία συμβολοσειρών

**1.1** Υλοποιήστε τη συνάρτηση int mystrlen(char \*s) η οποία δέχεται σαν όρισμα μία συμβολοσειρά και επιστρέφει το μήκος της (χωρίς να συμπεριλαμβάνεται ο χαρακτήρας τέλους συμβολοσειράς `\0').

**1.2** Υλοποιήστε τη συνάρτηση char \*mystrcat(char \*s1, char \*s2) η οποία προσαρτά ένα αντίγραφο της συμβολοσειράς s2 στο τέλος της s1 και επιστρέφει στο όνομά της έναν δείκτη στην s1.

Άσκηση 2: Χρήση συναρτήσεων που δηλώνονται στο string.h

**2.1** Κατασκευάστε το πρόγραμμα string.c, το οποίο θα συμπεριλαμβάνει το αρχείο επικεφαλίδας string.h και θα πραγματοποιεί το σενάριο που ακολουθεί. Επίσης, ενσωματώστε στο πρόγραμμα και τις συναρτήσεις που υλοποιήσατε στην προηγούμενη άσκηση.

**2.1.1** Ορίστε τις συμβολοσειρές strA και strB με στατική ή δυναμική δέσμευση μνήμης 80 χαρακτήρων.

**2.1.2** Avtiypáwte othv stra th oumboloosipá "This is a string." kai othv stra th oumboloosipá "This is another string.".

```
char *strcpy(char *s1, const char *s2)
```

Αντιγράφει τη συμβολοσειρά s2 στην s1 και επιστρέφει στο όνομά της έναν δείκτη στην s1.

**2.1.3** Εκτυπώστε τις δύο συμβολοσειρές και το μήκος τους. Υπολογίστε το μήκος της strA μέσω της συνάρτησης mystrlen που υλοποιήσατε στην άσκηση 1 και το μήκος της strB μέσω της συνάρτησης strlen της C.

```
int strlen(const char *s)
```

Επιστρέφει στο όνομα της το μήκος της συμβολοσειράς s (χωρίς να μετράται το τελικό '\0').

**2.1.4** Συγκρίνετε αλφαβητικά τις συμβολοσειρές strA και strB εκτυπώνοντας κατάλληλο μήνυμα.

```
int strcmp(const char *s1, const char *s2)
```

Συγκρίνει τις συμβολοσειρές s1 και s2 χαρακτήρα προς χαρακτήρα με βάση τους αντίστοιχους ASCII κωδικούς. Επιστρέφει:

- = 0, αν οι συμβολοσειρές είναι ίδιες
- > 0, an  $\eta$  s1 eínai lexikogragiká «megalútery» thc s2
- < 0, αν η s1 είναι λεξικογραφικά «μικρότερη» της s2</p>

**2.1.5** Προσαρτήστε τη συμβολοσειρά strB στο τέλος της strA (χρησιμοποιώντας τη συνάρτηση mystrcat που υλοποιήσατε στην άσκηση 1) και εκτυπώστε το αποτέλεσμα της προσάρτησης. Στη συνέχεια, προσαρτήστε τη νέα τιμή της συμβολοσειράς strA στο τέλος της strB (χρησιμοποιώντας τη συνάρτηση strcat της C) και εκτυπώστε το αποτέλεσμα της προσάρτησης.

char \*strcat(char \*s1, const char \*s2)

Προσαρτά ένα αντίγραφο της συμβολοσειράς s2 στο τέλος της s1 και επιστρέφει στο όνομά της έναν δείκτη στην s1.

**2.1.6** Χρησιμοποιήστε τη συνάρτηση strtok για να εκτυπώσετε μία προς μία τις λέξεις που εμφανίζονται στην τελική συμβολοσειρά strB, χωρίς τους χαρακτήρες στίξης.

char \*strtok(char \*string, const char \*delim)

Av to string δεν είναι NULL, η strtok ψάχνει στο string για την πρώτη εμφάνιση συμβολοσειράς που περιορίζεται από έναν από τους χαρακτήρες που εμφανίζονται στη συμβολοσειρά delim. Av υπάρχει, αντικαθιστά τον χαρακτήρα που βρέθηκε στο string, με '\0' και επιστρέφει έναν δείκτη στην αρχή του string.

Σε κάθε επόμενη κλήση της, η strtok καλείται με NULL στο πρώτο όρισμα και συνεχίζει τη λειτουργία της από το σημείο που η τελευταία κλήση βρήκε τον χαρακτήρα διαχωρισμού.

| Παράδειγμα χρήσης:                                                                                                    | Έξοδος προγράμματος:                            |
|----------------------------------------------------------------------------------------------------|-------------------------------------------------|
| <pre>char *p, s[] = "Little by little, one travels far.";<br/>p = strtok(s, ",.");<br/>while(p != NULL)<br/>{<br/>printf("%s\n", p);<br/>p = strtok(NULL, ",.");<br/>}</pre> | Little<br>by<br>little<br>one<br>travels<br>far |

# Άσκηση 3: Ορίσματα γραμμής εντολής

**3.1** Κατασκευάστε το πρόγραμμα calc.c που να εκτελεί απλές αριθμητικές πράξεις (πρόσθεση, αφαίρεση, πολλαπλασιασμό, πηλίκο διαίρεσης και υπόλοιπο διαίρεσης) μεταξύ ακεραίων. Οι πράξεις που θα γίνονται να δίνονται σαν ορίσματα στη γραμμή εντολής.

Παραδείγματα εκτέλεσης:

```
% ./calc 12 + 18
30
% ./calc 70 % 12
10
```

# Ορίσματα Γραμμής Εντολής

**Ορισμός της συνάρτησης** main:

```
int main(int argc, char *argv[])
```

- Η συνάρτηση int atoi(const char \*s) επιστρέφει στο όνομά της την αριθμητική τιμή που αντιστοιχεί στην (αριθμητική) συμβολοσειρά s.

# **ΠΑΡΑΡΤΗΜΑ:** Αποσφαλμάτωση προγραμμάτων (Πράξη 4<sup>η</sup>)

Στο εργαστήριο 8 είδαμε ένα εργαλείο για την αποσφαλμάτωση προγραμμάτων, τον debugger gdb. Στο σημερινό εργαστήριο, θα δούμε πώς μπορούμε να χρησιμοποιήσουμε τον debugger του Dev-C++ για να εντοπίσουμε και να διορθώσουμε σφάλματα διαχείρισης μνήμης και, γενικότερα, λογικά σφάλματα που υπάρχουν στα προγράμματά μας.

Xρήσιμοι σύνδεσμοι: http://sourceware.org/gdb/current/onlinedocs/gdb/ http://cgi.di.uoa.gr/~ip/debug.html

# O debugger tou Dev-C++

Έστω ότι θέλουμε να υπολογίσουμε το άθροισμα 1+3+5+... για τους πρώτους 20 όρους. Το παρακάτω πρόγραμμα προσπαθεί να αντιμετωπίσει αυτό το πρόβλημα.

```
#include <stdio.h>
#define N 20
int main(void) {
    int S = 0, a = 1, i;
    for (i = 0 ; i <= N ; i++) {
        S = S+a;
        a = a+2;
      }
    printf("%d\n", S);
    return 0;
}</pre>
```

Το πρόγραμμα αυτό εκτυπώνει 441 και όχι 400 όπως θα ήταν η σωστή απάντηση. Η διαδικασία που ακολουθούμε για να εντοπίσουμε το λάθος είναι η εξής. Πρώτα, μεταγλωττίζουμε το πρόγραμμα μας. Μετά, βάζουμε ένα breakpoint σε κάποια γραμμή του κώδικα που μας ενδιαφέρει.

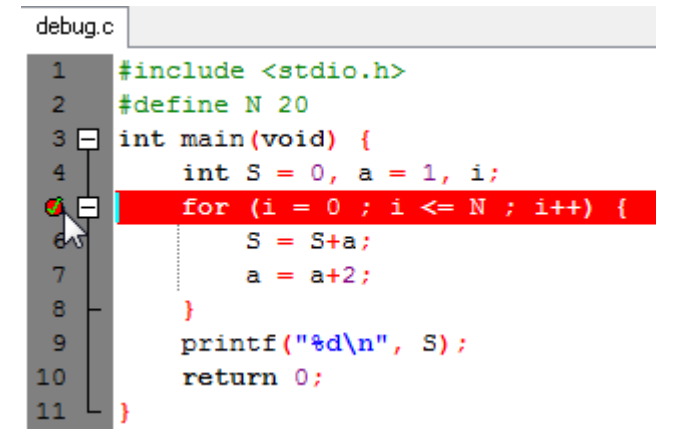

Αυτό το καταφέρνουμε κάνοντας κλικ δίπλα από τη γραμμή που μας ενδιαφέρει. Ένα breakpoint είναι κάποιο σημείο στο κώδικα που όταν ο έλεγχος φτάσει σε αυτό, θα σταματήσει η εκτέλεση και θα περιμένει κάποια περαιτέρω δικιά μας ενέργεια. Όπως είναι λογικό, breakpoints βάζουμε σε γραμμές του προγράμματος που είναι κώδικας και όχι δηλώσεις, σχόλια κλπ. Μπορούμε να βάλουμε όσα breakpoints θέλουμε, και τα αφαιρούμε κάνοντας πάλι κλικ δίπλα από τη γραμμή του κώδικα.

Στη συνέχεια, πατάμε το κουμπί debug και ξεκινάμε την διαδικασία της αποσφαλμάτωσης μέσα από το περιβάλλον του Dev-C++. Ο έλεγχος φτάνει στο breakpoint που θέσαμε πριν και έχουμε πια τις εξής επιλογές:

| 📲 Compiler 🖷 Res | sources 📶 Compile Log | 🔗 Debug 🚺     | Find Results  🇱 Close |                  |
|------------------|-----------------------|---------------|-----------------------|------------------|
| ✓ Debug          | Add watch             | Next line     | Continue              | Next instruction |
| 🔅 Stop Execution | View CPU window       | Into function | Skip function         | Into instruction |

**Debug:** Ξεκινάει τη διαδικασία της αποσφαλμάτωσης.

Stop Execution: Αν εκτελείται ήδη αποσφαλμάτωση, τερματίζει τη διαδικασία.

Add Watch (display): Δίνοντας το όνομα κάποιας μεταβλητής, μας εμφανίζει συνέχεια στα δεξιά του παραθύρου τι τιμές παίρνει αυτή η μεταβλητή. Το ίδιο μπορούμε να καταφέρουμε αν αφήσουμε για λίγο τον κέρσορα πάνω από τη μεταβλητή αυτή.

View CPU window: Παρατηρούμε την κατάσταση του επεξεργαστή σε μια προχωρημένη προβολή (καταχωρητές και κώδικα assembly που εκτελείται), αλλά βλέπουμε και το χρήσιμο υποπαράθυρο "backtrace", όπου περιέχεται η στοίβα εκτέλεσης και έτσι ξέρουμε ποιες συναρτήσεις δεν έχουν τερματίσει ακόμα.

**Next Line (next):** Συνεχίζει η εκτέλεση του προγράμματος κατά μία γραμμή, χωρίς να μπούμε στο σώμα συναρτήσεων.

Into function (step): Συνεχίζει η εκτέλεση του προγράμματος μέχρι τη πρώτη εντολή της επόμενης γραμμής (π.χ. χρήσιμο ώστε να μη δούμε ολόκληρη την εκτέλεση μιας switch)

**Continue (continue):** Συνεχίζει η εκτέλεση του προγράμματος κανονικά μέχρι το επόμενο breakpoint ή, αν δεν υπάρχει κάποιο άλλο, μέχρι το τέλος του προγράμματος.

**Skip function (finish):** Συνεχίζει η εκτέλεση του προγράμματος κανονικά τουλάχιστον μέχρι το τερματισμό της τωρινής συνάρτησης και το επόμενο breakpoint.

**Next Instruction (nexti):** Εκτελείται η αμέσως επόμενη εντολή. Αν αυτή είναι κλήση συνάρτησης, γίνεται ενιαία εκτέλεση όλου του σώματος της συνάρτησης.

Into Instruction (stepi): Αν η αμέσως επόμενη εντολή είναι κλήση συνάρτησης, αντί να εκτελεστεί ενιαία, "μπαίνουμε" μέσα στο σώμα της συνάρτησης και μπορούμε στη συνέχεια να εκτελέσουμε μίαμία τις εντολές της. Αν δεν έχουμε τον πηγαίο κώδικα για την συνάρτηση (για παράδειγμα για την printf), δεν θα μπορέσουμε να μπούμε μέσα στο σώμα της.

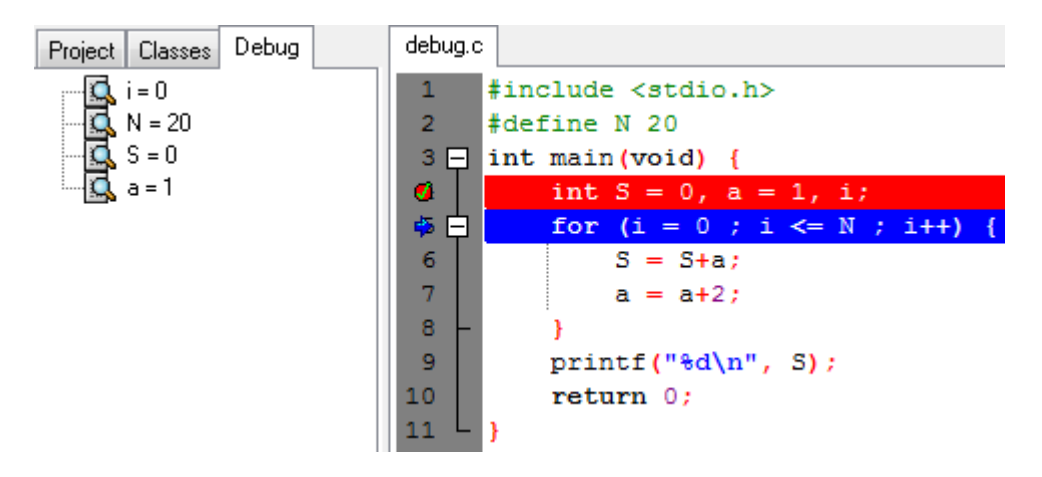

Με τη βοήθεια όλων αυτών, μπορούμε να διαπιστώσουμε ότι μετά το τέλος της επανάληψης, το ± έχει την τιμή 21, άρα έγινε μια παραπάνω επανάληψη από όσες θέλαμε (το ± παίρνει τιμές αρχίζοντας από το 0). Άρα η λύση στο πρόβλημα μας είναι να αλλάξουμε αυτή τη γραμμή κώδικα

for (i=0 ; i<=N ; i++) {

### σε αυτή

```
for (i=0 ; i<N ; i++) {
```

# Συμβουλές

Όποτε δουλεύετε με δείκτες στα προγράμματά σας, να έχετε πάντα στο νου σας τα εξής

- 1. Ένας δείκτης δεν αρχικοποιείται σε NULL, αλλά δείχνει σε κάποια τυχαία θέση μνήμης. Είναι πολύ σημαντικό όποτε δηλώνουμε ένα δείκτη να του δίνουμε τιμή NULL, έτσι ώστε όποτε χρησιμοποιείται, να ελέγχουμε πρώτα αν η τιμή του είναι NULL.
- 2. Κάθε συμβολοσειρά char \* πρέπει να έχει αρκετό χώρο για να χωρέσει όλους τους χαρακτήρες που θέλουμε να βάλουμε συν το τελικό \0.
- 3. Όποτε χρησιμοποιούμε πίνακες, πάντα προσέχουμε να μη βγούμε έξω από τα όριά τους.

# Άσκηση

Το παρακάτω πρόγραμμα δημιουργεί έναν πίνακα με τυχαίους μισθούς και βρίσκει το μέσο μισθό, παραλείποντας όσα κελιά έχουν τιμή μικρότερη ή ίση του μηδενός. Όμως το πρόγραμμα δίνει segmentation fault, ενώ έχει και λογικά λάθη. Αποσφαλματώστε το με τη βοήθεια ενός debugger.

```
#include <stdio.h>
#define N 100

int main(void) {
    int i = 0, sum = 0;
    int *wages = NULL;
    srand(N);
    for (i = 0 ; i < N ; i++)
        wages[i] = 700 + (rand()%2301) - 1000;
    while (wages[i] > 0 && i < N) {
        sum += wages[i];
        i++; }
    printf("Average wage is %0.2f\n", sum/N);
    return 0;
}</pre>
```

# ΕΡΓΑΣΤΗΡΙΟ 10: Δομές και Αυτοαναφορικές Δομές

Στο εργαστήριο αυτό θα μελετήσουμε τη δυνατότητα που μας δίνει η C για να ομαδοποιούμε δεδομένα ορίζοντας δομές. Μέσω των δομών θα ορίσουμε συνδεδεμένες λίστες και δυαδικά δένδρα, που είναι ειδικές δομές οι οποίες ονομάζονται αυτοαναφορικές.

## Άσκηση 1: Δομές και συναρτήσεις

**1.1** Κατασκευάστε το αρχείο point.c και ορίστε σε αυτό τη δομή point που αποθηκεύει τις συντεταγμένες (τύπου double) ενός σημείου στο διδιάστατο χώρο.

**1.2 Ορίστε τη συνάρτηση** struct point middle(struct point a, struct point b) που υπολογίζει και επιστρέφει το σημείο που είναι το μέσο του ευθυγράμμου τμήματος με άκρα τα σημεία a και b.

1.3 Υπολογίστε το μέσο του ευθυγράμμου τμήματος με άκρα τα σημεία (1.2, 5.4) και (7.3, 1.8).

## Άσκηση 2: Δομές και δείκτες

**2.1** Κατασκευάστε το αρχείο person.c και ορίστε σε αυτό τη δομή person που αποθηκεύει το όνομα, το επώνυμο και το πατρώνυμο ενός ατόμου ως εξής:

```
struct person {
    char *fname;
    char *lname;
    char *mname;
};
```

**2.2** Κατασκευάστε τη συνάρτηση struct person \*person\_init(char \*firstname, char \*lastname, char \*middlename) η οποία δέχεται σαν όρισμα 3 συμβολοσειρές, δεσμεύει χώρο για μία δομή τύπου person, την αρχικοποιεί κατάλληλα και επιστρέφει τη διεύθυνση της δομής αυτής στο όνομά της. Έπειτα καλέστε την από τη συνάρτηση main με ορίσματα που απεικονίζουν τον πατέρα σας.

**2.3** Ορίστε τη συνάρτηση struct person \*childof(struct person father, char \*newname), έτσι ώστε να αρχικοποιεί τα στοιχεία ενός παιδιού του father, που έχει μικρό όνομα το newname, και να επιστρέφει στο όνομά της τη διεύθυνση μίας δομής person για το παιδί. Έπειτα, καλέστε την από τη συνάρτηση main για να κατασκευάσετε τον εαυτό σας.

# Άσκηση 3: Συνδεδεμένες λίστες

**3.1** Κατασκευάστε το πρόγραμμα grades.c στο οποίο να ορίζεται μία αυτοαναφορική δομή λίστας ακεραίων αριθμών.

#### Ορισμός Συνδεδεμένης Λίστας

```
typedef struct listnode *Listptr;
struct listnode {
   TA data;
   Listptr next;
};
```

**3.2** Κατασκευάστε τη συνάρτηση void insert\_at\_start(Listptr \*ptr, int grade) που να προσθέτει έναν βαθμό στην αρχή της λίστας. Τροποποιήστε την main του προγράμματος σας, ώστε να διαβάζει βαθμούς από το πληκτρολόγιο, μέχρι το τέλος της εισόδου, και να τους προσθέτει στην αρχή της λίστας.

**3.3 Κατασκευάστε τη συνάρτηση** float average (Listptr ptr) που δέχεται σαν όρισμα μία συνδεδεμένη λίστα, διασχίζει τα περιεχόμενα της και υπολογίζει τον μέσο όρο των βαθμών που έχουν αποθηκευθεί σε αυτήν.

## Άσκηση 4: Δυαδικά δένδρα

**4.1** Κατασκευάστε το πρόγραμμα tree.c στο οποίο να ορίζεται μία αυτοαναφορική δομή δυαδικού δένδρου ακεραίων αριθμών.

```
typedef struct tnode *Treeptr;
struct tnode {
  TA data;
  Treeptr left;
  Treeptr right;
};
```

4.2 Ένα ταξινομημένο δυαδικό δένδρο είναι ένα δυαδικό δένδρο στο οποίο κάθε κόμβος έχει στο αριστερό του υποδένδρο αριθμούς μικρότερους από τον ίδιο και στο δεξί του υποδένδρο αριθμούς μεγαλύτερους από τον ίδιο, και η ιδιότητα αυτή ισχύει τόσο για το αριστερό όσο και για το δεξί υποδένδρο.

Ορίστε την αναδρομική συνάρτηση Treeptr addtree(Treeptr p, int x) η οποία να προσθέτει έναν αριθμό x στο ταξινομημένο δυαδικό δένδρο p, διατηρώντας το ταξινομημένο, και να επιστρέφει στο όνομά της το νέο δένδρο. Δηλαδή:

- Αν ο αριθμός που περιέχει ο κόμβος στον οποίο δείχνει ο p είναι μεγαλύτερος του x, γίνεται κλήση της addtree για το αριστερό παιδί του p.
- Αν ο αριθμός που περιέχει ο κόμβος στον οποίο δείχνει ο p είναι μικρότερος του x, γίνεται κλήση της addtree για το δεξί παιδί του p.
- Αν ο αριθμός που περιέχει ο κόμβος στον οποίο δείχνει ο p είναι ίσος με το x, τότε δεν γίνεται καμία εισαγωγή στο δέντρο.
- Αν ο p είναι NULL, κατασκευάζεται ένας νέος κόμβος δένδρου, που περιέχει τον x και ο p τίθεται να δείχνει σε αυτόν τον νέο κόμβο.

Τροποποιήστε την main του προγράμματος σας, ώστε να διαβάζει αριθμούς από το πληκτρολόγιο, μέχρι το τέλος της εισόδου, και να τους προσθέτει στο δένδρο.

**4.3** Κατασκευάστε την αναδρομική συνάρτηση void treeprint(Treeptr p) που δέχεται σαν όρισμα ένα δυαδικό δένδρο και διασχίζει τα περιεχόμενα του σύμφωνα με την εξής λογική:

- 1. Αν το δέντρο είναι NULL, η συνάρτηση επιστρέφει.
- 2. Αν το δέντρο δεν είναι NULL:
  - i. Καλείται η treeprint για να εκτυπωθεί το αριστερό παιδί του p.
  - ii. Εκτυπώνεται η ρίζα του δέντρου.
  - iii. Καλείται η treeprint για να εκτυπωθεί το δεξί παιδί του p.

Καλέστε την treeprint, από την main, για το δυαδικό δένδρο που έχετε κατασκευάσει και παρατηρήστε την εκτύπωσή του.

# ΕΡΓΑΣΤΗΡΙΟ 11: Είσοδος/Έξοδος - Αρχεία

Στο εργαστήριο αυτό θα μελετήσουμε τους μηχανισμούς εισόδου/εξόδου που μας παρέχει η C. Θα αναφερθούμε στις μονάδες εισόδου/εξόδου, που είναι τα ρεύματα, θα κάνουμε μία επισκόπηση στα προκαθορισμένα ρεύματα και θα ορίσουμε δικά μας ρεύματα για την επεξεργασία αρχείων κειμένου και δυαδικών αρχείων.

## Άσκηση 1: Αρχεία κειμένου

Κατασκευάστε το πρόγραμμα display.c που δέχεται ως όρισμα γραμμής εντολής το όνομα ενός αρχείου κειμένου και προβάλλει ανά 20 τις γραμμές του αρχείου, προτρέποντας τον χρήστη να συνεχίσει, αν επιθυμεί, έως ότου συναντήσει το τέλος του αρχείου.

| FILE *Iopen(const char *Illename,                                                      | int iclose(Fill *ip)                                        |
|----------------------------------------------------------------------------------------|-------------------------------------------------------------|
| const char *mode)                                                                      |                                                             |
|                                                                                        | Κλείνει το ρεύμα fp. Επιστρέφει 0 σε περίπτωση              |
| Ανοίνει το αρχείο με όνομα filename με τρόπο                                           | επιτυχίας                                                   |
| ποοσπέλασης που καθορίζεται από το modo.                                               | oo.V.o.2.                                                   |
| npoonendong noo kaoopigena ano to mode.                                                |                                                             |
|                                                                                        | INC LEOL (FILE ^LP)                                         |
| <ul> <li>"r": Διάβασμα από υπάρχον αρχείο.</li> </ul>                                  |                                                             |
| <ul> <li>"w": Γράψιμο σε αρχείο. Αν το αρχείο δεν</li> </ul>                           | Επιστρέφει τιμή διάφορη από το 0, αν                        |
| υπάρχει, δημιουργείται, Αν υπάρχει,                                                    | προηγούμενο διάβασμα απέτυχε λόγω του ότι τα                |
| διανοάφονται τα περιενότιενά του και το                                                | δεδομένα στο αρχείο έχουν τελειώσει, αλλιώς                 |
| νοάμιμο αρχίζει από την αρχή                                                           | επιστοέωει Ο                                                |
| γραφιμό αρχιζεί από την αρχη.                                                          |                                                             |
|                                                                                        |                                                             |
| αρχείου, χωρίς διαγραφή των υπαρχοντών                                                 | int iprinti(Fille ^ip,)                                     |
| περιεχομένων του.                                                                      | int iscani(File *ip,)                                       |
| <ul> <li>"r+": Διάβασμα και γράψιμο οπουδήποτε</li> </ul>                              |                                                             |
| στο αρχείο χωρίς διαγραφή των υπαρχόντων                                               | Ίδιες με τις printf και scanf, μόνο που                     |
| περιεχομένων του.                                                                      | <b>γράφουν στο ρεύμα</b> fp <b>αντί του</b> stdout <b>ή</b> |
| <ul> <li>"w+": Διάβασμα και γράψιμο οπουδήποτε</li> </ul>                              | <b>διαβάζουν από το ρεύμα</b> fp <b>αντί του</b> stdin,     |
| στο αρχείο με διανραφή των υπαρχόντων                                                  | αντίστοιχα.                                                 |
| περιεχουένων του                                                                       | X                                                           |
| οτ όπο αρέμ ετοπήδμοπο ποιδήπει                                                        | char *fgets(char *buf, int max,                             |
|                                                                                        | FILE *fp)                                                   |
| διανοαφά των μπαοχόντων περιεχομένων                                                   | ,                                                           |
|                                                                                        | Λιαβάζει το πολύ max-1 γαρακτήρες από το                    |
|                                                                                        |                                                             |
| <ul> <li>Στις παραπανώ σύμβολοσειρες που σειχνούν</li> </ul>                           | ρεύμα τρ μεχρι πιν αλλαγή γραμμής και τους                  |
| τον τρόπο προσπέλασης του αρχείου                                                      | φυλάσσει στο buf (συμπεριλαμβανομένης και                   |
| προστίθεται και ο χαρακτήρας b, αν πρόκειται                                           | της αλλαγής γραμμής). Αν δεν υπάρχουν                       |
| <b>για δυαδικό αρχείο (</b> ``rb", ``wb", ``ab",                                       | δεδομένα για διάβασμα από το ρεύμα, επιστρέφει              |
| "rb+" $\mathbf{\hat{n}}$ "r+b" "wb+" $\mathbf{\hat{n}}$ "w+b" "ab+" $\mathbf{\hat{n}}$ | NULL.                                                       |
| ">+b")                                                                                 |                                                             |
| a 10 j.                                                                                | int getc(FILE *fn)                                          |
|                                                                                        | THE ACCONTINUT TAL                                          |
| Επιστρεψεί ένα ρεύμα μέσω του οποίου                                                   |                                                             |
| μπορουμε στη συνεχεια να αναφερομαστε στο                                              | $\equiv$ morpeter to enopero Xapakinpa ano to               |
| αρχείο, ή NULL, αν για κάποιο λόγο δεν ήταν                                            | <b>ρευμα</b> fp, η EOF, αν εχουμε φτάσει στο τέλος του      |
| δυνατόν να ανοίξει το αρχείο.                                                          | αρχείου.                                                    |
|                                                                                        |                                                             |

### Άσκηση 2: Δυαδικά αρχεία

**2.1** Κατασκευάστε το πρόγραμμα grades.c, το οποίο να ανοίγει το αρχείο grades.dat για γράψιμο σε δυαδική μορφή. Στη συνέχεια, να διαβάζει ένα όνομα (συμβολοσειρά) από την πρότυπη είσοδο και έναν βαθμό και να τα γράφει στο αρχείο. Το πρόγραμμα να τερματίζει όταν επισημανθεί, με κάποιο τρόπο, το τέλος της εισόδου.

**2.2** Στη συνέχεια, επεκτείνετε το πρόγραμμά σας, ώστε να ανοίγει το αρχείο grades.dat για διάβασμα, να διαβάζει τα δεδομένα που έχουν γραφεί σ' αυτό και να τα προβάλλει στην οθόνη.

| <pre>size_t fread(void *ptr, size_t size,</pre>                                     | <pre>size_t fwrite(const void *ptr,</pre>                                                                              |
|-------------------------------------------------------------------------------------|----------------------------------------------------------------------------------------------------|
| size_t count, FILE *fp)                                                             | size_t size,                                                                                                    |
|                                                                                     | size_t count,                                                                                                    |
| <b>Διαβάζει από το ρεύμα</b> fp, <b>το πολύ</b> count                               | FILE *fp)                                                                                                    |
| δεδομένα μεγέθους size το καθένα και τα<br>τοποθετεί από τη διεύθυνση ptr και μετά. | Γράφει στο ρεύμα fp το πολύ count δεδομένα<br>μεγέθους size το καθένα, παίρνοντάς τα από τη<br>διεύθυνση ptr και μετά. |

Για να δείτε τα περιεχόμενα του αρχείου grades.dat, αν δουλεύετε σ' ένα Unix σύστημα, χρησιμοποιήστε την εντολή "od -tulc grades.dat".

Άσκηση 3: Δημιουργήστε το πρόγραμμα compare.c, το οποίο να δέχεται στη γραμμή εντολής τα ονόματα δύο αρχείων και να ελέγχει αν τα αρχεία αυτά είναι ίδια byte προς byte.

**Άσκηση 4:** Στην άσκηση αυτή θα υλοποιήσουμε ένα υποσύνολο της εντολής wc του Unix. Συγκεκριμένα, θα κατασκευάσουμε πρόγραμμα που θα μετράει το πλήθος των χαρακτήρων και το πλήθος των γραμμών ενός αρχείου κειμένου.

**4.1** Κατασκευάστε το πρόγραμμα count.c που να δέχεται ως όρισμα γραμμής εντολής το όνομα ενός αρχείου κειμένου, να το ανοίγει για διάβασμα, να μετράει το πλήθος των χαρακτήρων του αρχείου και να προβάλλει το αποτέλεσμα στην οθόνη.

4.2 Τροποποιήστε το πρόγραμμά σας, ώστε να μετράει και το πλήθος των γραμμών του αρχείου.